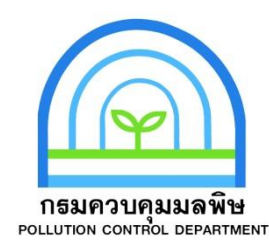

# คู่มือการบำรุงรักษาและปรับแต่ง สถานีตรวจวัดคุณภาพน้ำอัตโนมัติ

ส่วนแหล่งน้ำจืด สำนักจัดการคุณภาพน้ำ กรมควบคุมมลพิษ ๒๕๕๗

|    |    | ັ   |
|----|----|-----|
| สา | รเ | ງໜຶ |

| 1 | โครงสร้างของระบบ                            | 2  |
|---|---------------------------------------------|----|
| 2 | ส่วนประกอบของสถานี                          | 3  |
| 3 | การติดตั้งสถานี                             | 4  |
| 4 | การปรับตั้งและการควบคุมการทำงานสถานี        | 5  |
|   | 4.1 การใช้งาน HyperTerminal                 | 5  |
|   | 4.2 การอ่านค่าพารามิเตอร์จาก HACH1000       | 8  |
|   | 4.3 การกำหนดค่า Register MODBUS ที่ MMC1000 |    |
|   | 4.4 การทดสอบระบบเบื้องต้น                   |    |
|   | 4.5 การตั้งค่าอื่นๆ                         |    |
| 5 | การส่งสัญญาณเตือนภัย                        |    |
|   | 5.1 การแสดงสัญญาณไฟเตือน                    |    |
|   | 5.2 การส่งสัญญาณเตือนผ่าน SMS               |    |
| 6 | รายละเอียดคำสั่งต่าง                        |    |
|   | 6.1 คำสั่ง Help                             | 15 |
|   | 6.2 รายละเอียดคำสั่ง sys                    | 17 |
|   | 6.3 รายละเอียด control                      |    |
|   | 6.4 รายละเอียดคำสั่ง measure                |    |
|   | 6.5 รายละเอียดคำสั่ง getrec                 |    |
|   | 6.6 รายละเอียด time                         |    |
| 7 | การเรียกข้อมูลผ่าน Web                      |    |
| 8 | ขั้นตอนการบำรุงรักษาและปรับแต่งเครื่องมือ   | 21 |

#### คู่มือสถานีเตือนภัยคุณภาพน้ำอัตโนมัติ

#### 1. โครงสร้างของระบบ

สถานีเตือนภัยคุณภาพน้ำอัตโนมัติ ทำงานโดยดึงน้ำจากแหล่งน้ำที่ต้องการตรวจสอบ เข้ามายัง ภายในสถานี ทำการตรวจสอบด้วยเครื่องวัดคุณภาพสูง มีความแม่นยำ และจัดส่งข้อมูลการตรวจวัด ไปเก็บไว้ยัง คอมพิวเตอร์เซอร์เวอร์ส่วนกลาง ในขณะเดียวกันสถานีจะส่งสัญญาณ ทั้งในรูปไฟเตือนที่ ตัวสถานี และส่งสัญญาณเตือนผ่านทางโทรศัพท์มือถือ ไปยังหมายเลขที่ระบุไว้ในคราวเดียวกัน

สถานีได้ออกแบบให้สามารถทำงานได้อย่างอัตโนมัติ ตลอด 24 ชั่วโมง โดยสถานีจะสุ่มเก็บ ตัวอย่างน้ำทุก 30 นาที สถานีสามารถปรับตั้งการควบคุมเช่น ระยะเวลาการตรวจวัด, การตรวจสอบ พื้นฐาน ผ่านทางคอมพิวเตอร์ทั่วไป

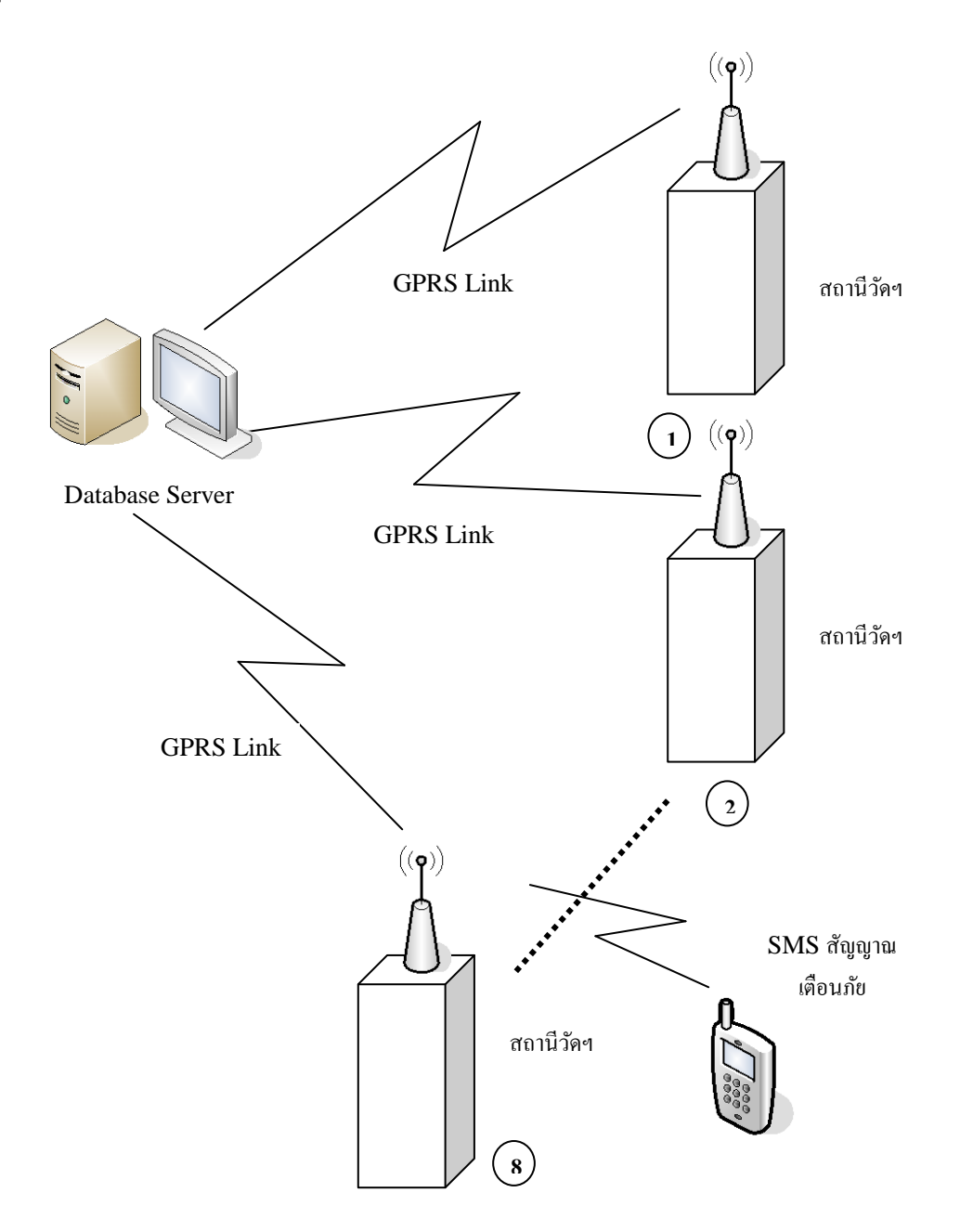

#### 2. ส่วนประกอบของสถานี

โครงสร้างภายในสถานีประกอบด้วย

- HACH controller ทำหน้าที่ควบควมการอ่านค่าจากเซ็นเซอร์ และแสดงผลบนจอภาพ ประกอบด้วยเซ็นเซอร์ pH, DO, Conductivity และ Temperature การปรับตั้ง และ การดูแลชุดหัววัดจะผ่านทางการควบคุมของ HACH controller ทั้งสิ้น
- MMC1000 controller ทำหน้าที่เชื่อมต่อกับ HACH ผ่านทาง MODBUS (RS485) ข้อมูลการตรวจวัดจากเซ็นเซอร์จะส่งต่อมายัง MMC1000 ผ่านทางช่องทางนี้ การ ควบคุมการสื่อสาร GPRS, การสั่งควบคุมปั๊มน้ำ, การเตือนชนิดต่างๆ จะผ่านทาง MMC1000 ทั้งสิ้น
- ถังบรรจุน้ำสำหรับการวัดและหัวเซ็นเซอร์ ทำหน้าที่เก็บน้ำที่ไหลเข้ามายังสถานี ผ่านมา จากปั๊มน้ำ ภายในถังน้ำนี้จะสัมผัสกับหัวเซ็นเซอร์ เพื่อให้สามารถอ่านค่าได้ทันที

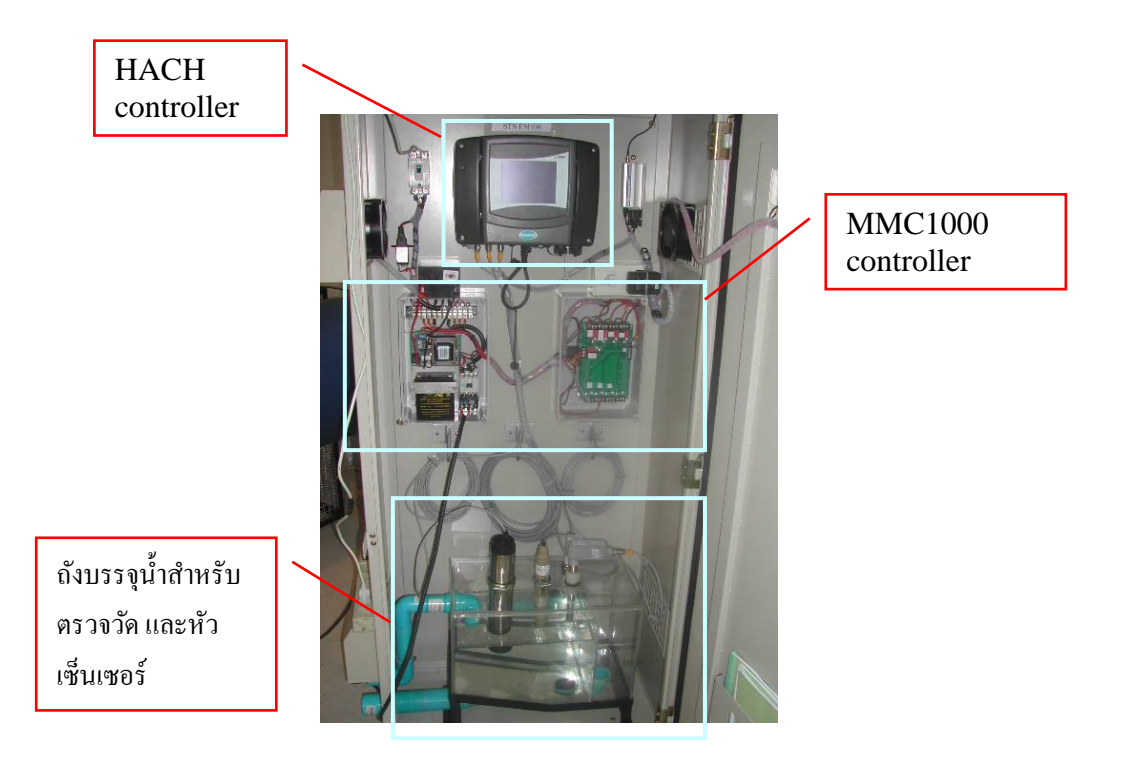

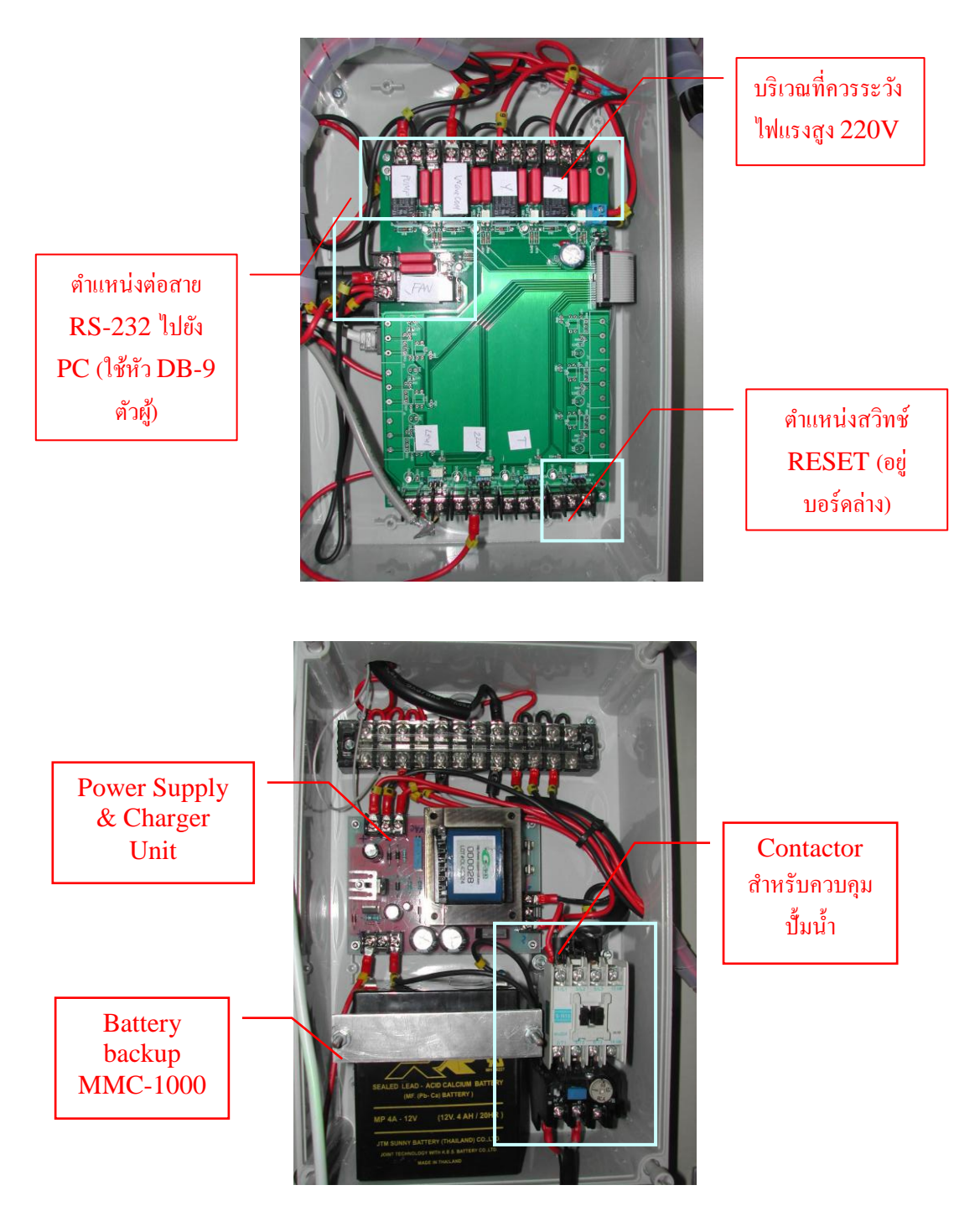

## 3. การติดตั้งสถานี

การติดตั้งสถานีตรวจวัดคุณภาพน้ำ สามารถติดตั้งได้ในบริเวณที่ใกล้แหล่งน้ำ โดยวางทุ่นลอยพร้อม ปั๊มน้ำและเดินท่อน้ำเข้าสู่ตัวสถานี สถานที่ติดตั้งควรมีลักษณะดังนี้

- อยู่ในที่ปลอดภัย
- มีแหล่งจ่ายไฟฟ้า 220∨
- มีสัญญาณโทรศัพท์เคลื่อนที่อย่างน้อยครึ่งหนึ่งของสัญญาณเต็ม (เครือข่าย DTAC)

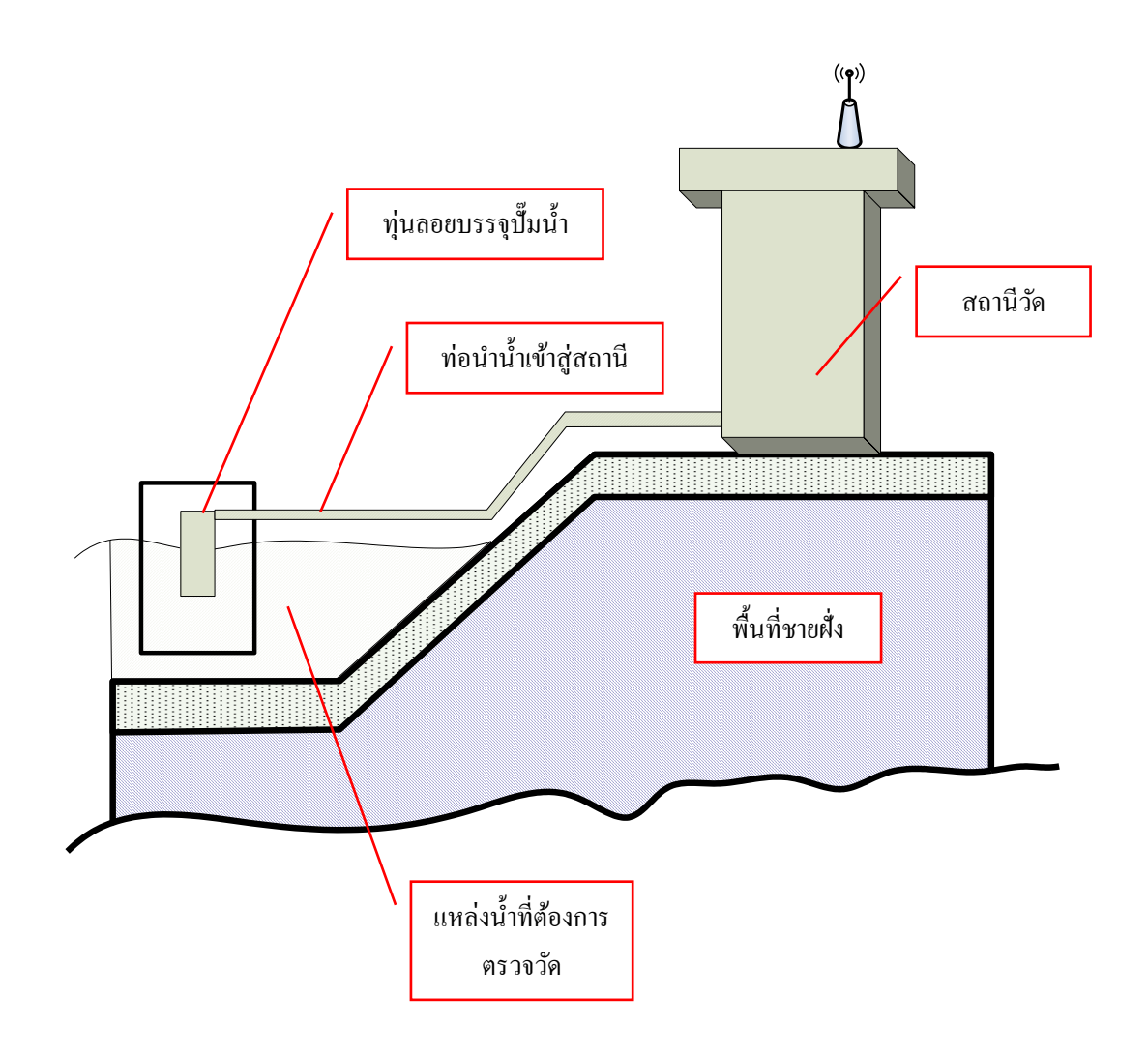

# 4. การปรับตั้งและการควบคุมการทำงานสถานี

การปรับตั้งการทำงานของสถานี จะทำผ่านโปรแกรม Hyper Terminal ซึ่งเป็นโปรแกรมที่ติดตั้งมา ให้กับ Windows ทุกๆเครื่อง การเรียกใช้งานให้ทำดังนี้

# 4.1 การใช้งาน HyperTerminal

1. มองหา ICON นี้บน Windows จากนั้นเรียกโปรแกรมขึ้นมา

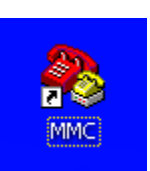

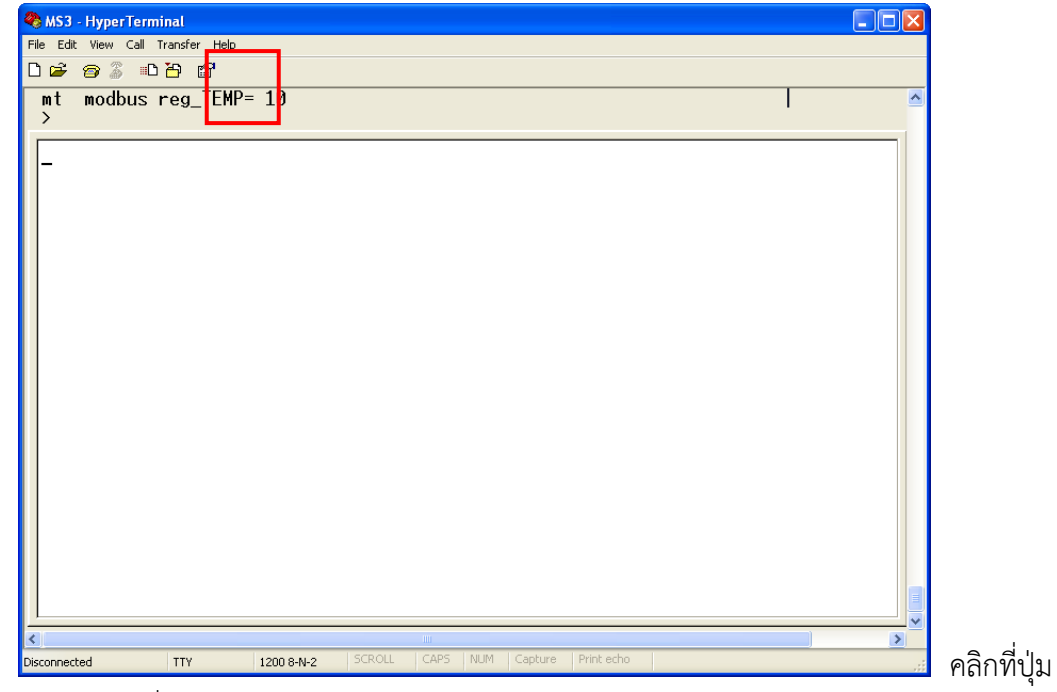

Property เพื่อกำหนดคุณสมบัติของ COM port (RS-232 port)

2.

3.

| MS3 Properties                        | COM3 Properties       |
|---------------------------------------|-----------------------|
| Connect To Settings                   | Port Settings         |
| MS3 Change Icon                       | Bits per second: 1200 |
| Country/region: United States (1)     | Data bits: 8          |
| Area code:                            | Parity: None          |
| Phone number: Connect using: COM3     | Stop bits: 2          |
| Configure                             | Flow control: None    |
| Use country/region code and area code | Restore Defaults      |
| OK Cancel                             | OK Cancel Apply       |

- การปรับตั้งระบบทำผ่านทาง Hyper Terminal โดยกำหนดพารามิเตอร์ดังนี้
- 3.1. Baud rate 1200, Data bit 8, Stop bit 2, Parity: No, Flow control: No
- 3.2. กำหนดชนิด Terminal Type เป็น TTY
- 3.3. ต่อสาย RS232 จากบอร์ด MMC1000 เข้ากับ PC
- 4. ทำการเชื่อมต่อโดยกดคีย์ ENTER ที่ PC ไปเรื่อยๆ จะเห็น Prompt ให้ Login เพื่อเข้าสู่ระบบ ใช้ user name (mmc) และ password (mmc) หากใช้ไม่ได้หรือลืมที่เปลี่ยนไป ให้ใช้ admin ทั้ง สองอย่าง MMC1000 จะ logout ให้อัตโนมัติภายในเวลา 15 นาทีหลังจากคีย์อักษรตัวสุดท้าย เพื่อความปลอดภัย ดังนั้นหากไม่ได้ใช้ Hyperterminal สักระยะหนึ่ง อาจจะต้อง login ใหม่

| 🏶 MS3 - HyperTerminal             |             |             |              |          |
|-----------------------------------|-------------|-------------|--------------|----------|
| File Edit View Call Transfer Help |             |             |              |          |
| 다 🗃 🗇 🕉 🗈 🎦                       |             |             |              |          |
| please login.                     |             |             |              | <u>^</u> |
| user name:                        |             |             |              |          |
|                                   |             |             |              |          |
|                                   |             |             |              |          |
| alarea lanía                      |             |             |              |          |
| user name:                        |             |             |              |          |
|                                   |             |             |              |          |
|                                   |             |             |              |          |
|                                   | N           |             |              |          |
|                                   | 43          |             |              |          |
|                                   |             |             |              |          |
|                                   |             |             |              |          |
|                                   |             |             |              |          |
|                                   |             |             |              |          |
|                                   |             |             |              |          |
|                                   |             |             |              |          |
|                                   |             |             |              |          |
|                                   |             |             |              |          |
|                                   |             |             |              |          |
|                                   |             |             |              |          |
|                                   |             |             |              |          |
|                                   | 100         |             |              | ×        |
| Connected 0:00:04 TTY 1200 8-N-2  | SCROLL CAPS | NUM Capture | e Print echo |          |

- ทดสอบการสื่อสารระหว่าง HACH และ MMC1000 ผ่านทาง ModBus RS-485 MMC1000 สามารถอ่านค่าการวัดจาก HACH ผ่านทาง ModBus แต่ทั้งนี้จำเป็นต้องปรับตั้งพารามิเตอร์ทั้ง สองฝั่งให้ตรงกันก่อน
- 6. อ่านค่าที่ได้ปรับตั้งไว้ในระบบ ใช้คำสั่ง >sys read

| 🎨 MS3 - HyperTerminal                                                                                                    |                          |
|----------------------------------------------------------------------------------------------------|--------------------------|
| File Edit View Call Transfer Help<br>Dica:                                                                                                    |                          |
|                                                                                                    |                          |
| <pre>&gt;&gt; &gt;&gt;sys read *** CONFIGURATION INFORMATION ** station = 100 Name = EM100 timestart(D/M/Y) = 1/8/2006 00:00 interval = 00 Hr 30 Min period = 00 Min 10 Sec sms1=ena sms1no = 0816363234 sms2=dis sms2no = 0879163532 sms3=dis sms4no = sms5=dis sms4no = sms5=dis sms5no = D0(L0)(HI) warning = 2.0 6.0 DM(L0)(HI) warning = 1.5 2.5 </pre> | R                        |
| EC(LO)(HI) warning = 100 0 200.0         ma modbus address = 10         mph modbus reg_PH = 08         mdo modbus reg_D0 = 14         mec modbus reg_EC = 02         mt modbus reg_TEMP= 04                                                                                                    | พารามิเตอร์ของ<br>MODBUS |
| Connected 0:01:28 TTY 1200 8-N-2 SCROLL CAPS NU                                                                                                    | M Capture Print echo .   |

#### 4.2 การอ่านค่าพารามิเตอร์จาก HACH1000

1. การอ่านค่า MODBUS register จาก HACH controller เริ่มจากที่หน้าจอ HACH1000

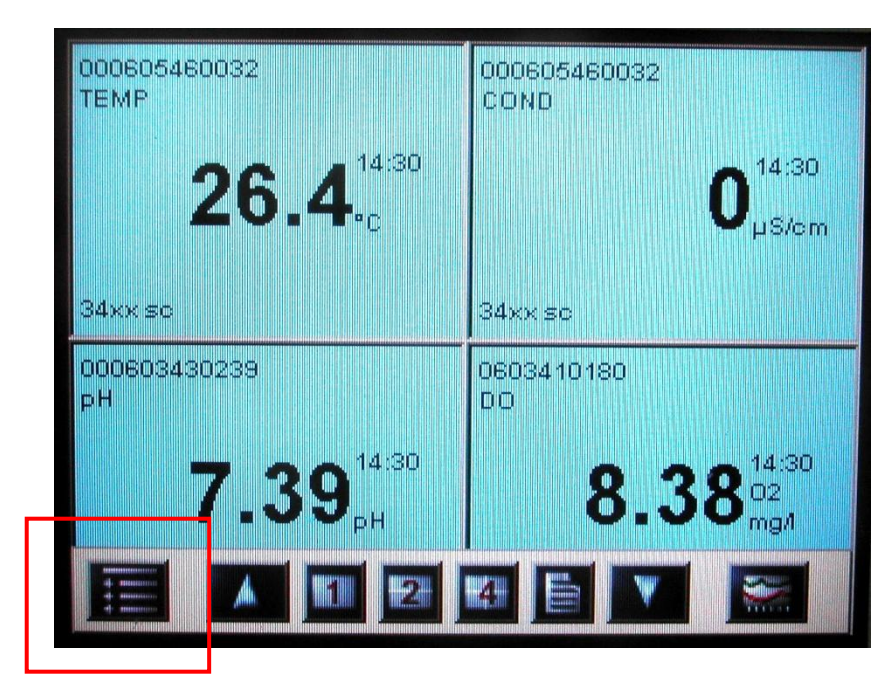

## 1) กดที่มุมล่างด้านซ้ายเพื่อให้แสดงเมนู

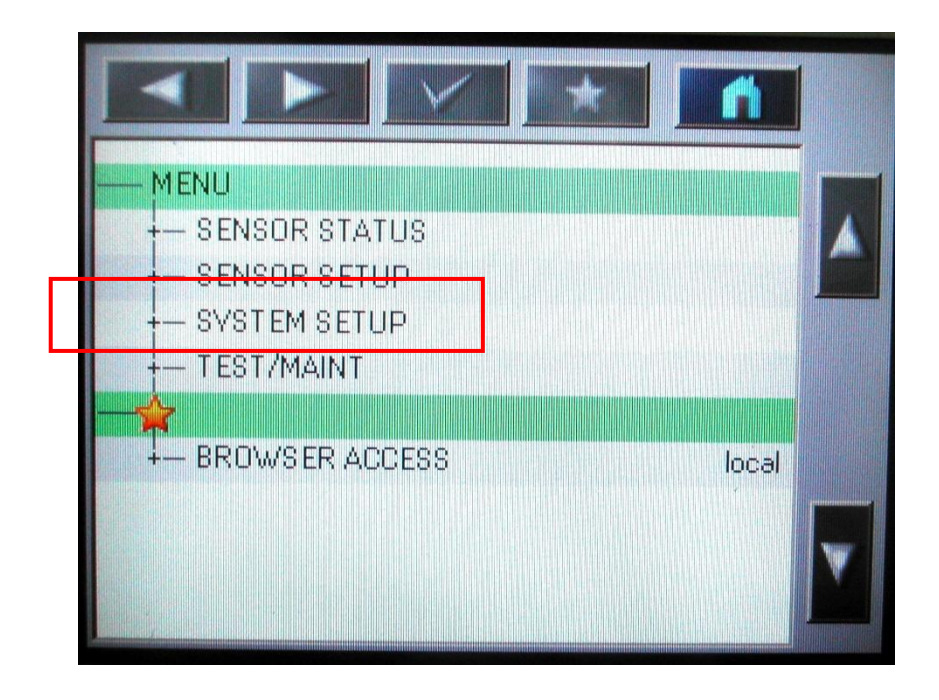

เมื่อเข้ามาที่เมนู ให้เลือกที่ "SYSTEM SETUP" เข้าไปที่คำสั่งนี้

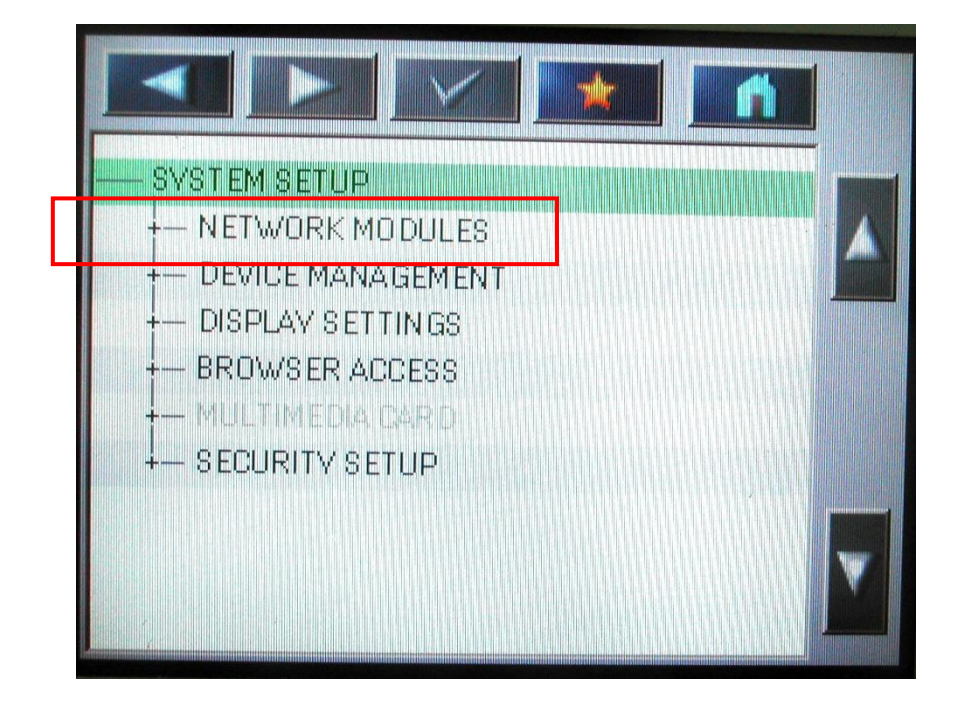

3) เข้าไปที่คำสั่ง "NETWORK MODULES"

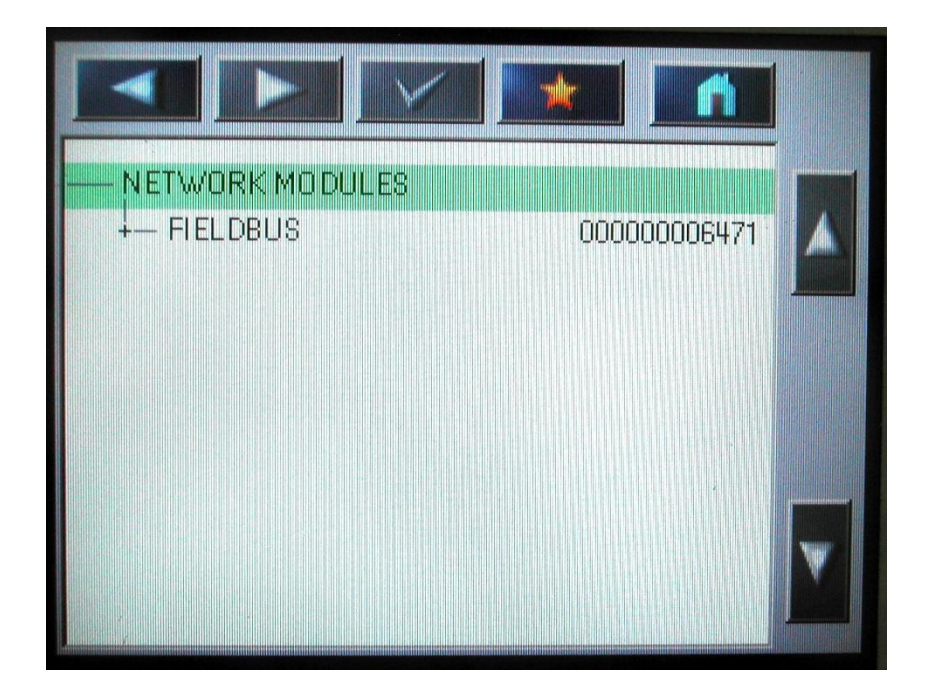

4) เข้าไปที่คำสั่ง "FIELD BUS"

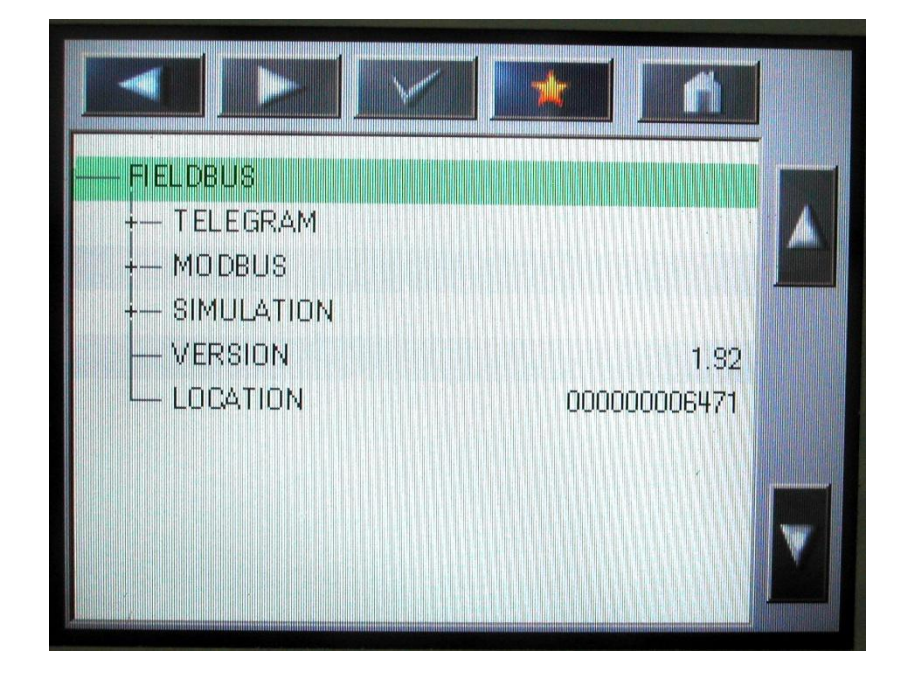

5) จากจุดนี้ต้องเข้าไปที่ 2 คำสั่งคือ "TELEGRAM" และ "MODBUS"

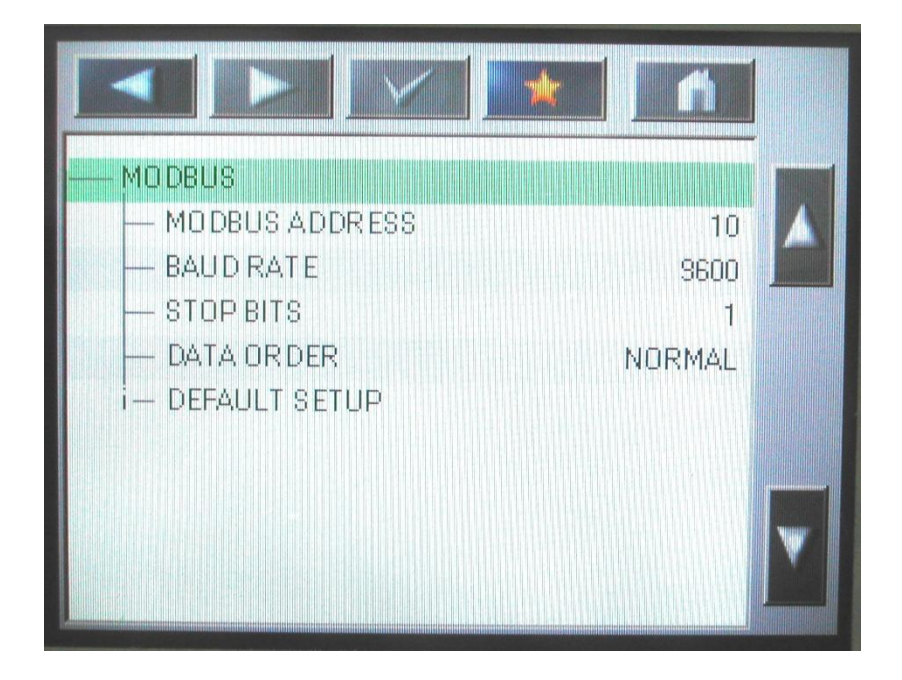

5.1) ที่คำสั่ง MODBUS คือตรวจสอบ MODBUS ADDRESS, BAUD RATE, STOP BIT ซึ่งต้องตรง ตามภาพนี้จึงจะใช้งานได้

|          |                    |       | -×     |             |
|----------|--------------------|-------|--------|-------------|
| ρŀ       | ID sc 000603430239 |       |        |             |
| 0        | ERROR              | int   | r<br>T |             |
| 1        | STATUS 1           | int   | 6      |             |
| 2        |                    | uint  | dw     | หมายเลข RFG |
|          | 0 0603410180       |       |        |             |
| 4        | ERROR              | int   | ſ      | 104 DO      |
| 5        | STATUS 1           | int   | r.     |             |
| 6        | DO                 | float | 1      |             |
| 34       | xx sc 000605460032 |       |        |             |
| 8        | ERROR              | int   | 1      |             |
| <u>Q</u> | STATUS 1           | int   |        |             |

5.2) ที่คำสั่ง TELEGRAM ใช้สำหรับกำหนด REGISTER ของ SENSOR เพื่อนำไปกำหนดที่ MMC1000

# 4.3 การกำหนดค่า Register MODBUS ที่ MMC1000

| >sys mph 2  | กำหนด register ของ sensor pH ให้แก่ MMC1000 ในที่นี้คือหมายเลข 2     |
|-------------|----------------------------------------------------------------------|
|             | หากหมายเลขที่อ่านได้จาก TELEGRAM ต่างจาก 2 ให้เปลี่ยนเป็นเลขนั้น     |
| >sys mdo 6  | กำหนด register ของ sensor DO ให้แก่ MMC1000 ในที่นี้คือหมายเลข 6     |
|             | หากหมายเลขที่อ่านได้จาก TELEGRAM ต่างจาก 6 ให้เปลี่ยนเป็นเลขนั้น     |
| >sys mec 10 | กำหนด register ของ sensor EC ให้แก่ MMC1000 ในที่นี้คือหมายเลข 10    |
|             | หากหมายเลขที่อ่านได้จาก TELEGRAM ต่างจาก 10 ให้เปลี่ยนเป็นเลขนั้น    |
| >sys mt 14  | กำหนด register ของ sensor TEMP ให้แก่ MMC1000 ในที่นี้คือหมายเลข     |
|             | 14 หากหมายเลขที่อ่านได้จาก TELEGRAM ต่างจาก 14 ให้เปลี่ยนเป็นเลขนั้น |
| >sys save   | สั่งให้ MMC1000 บันทึกค่า register ต่างๆไว้ในระบบ                    |

# 4.4 การทดสอบระบบเบื้องต้น

1. ทดสอบการอ่านค่าจาก sensor ผ่านทาง Hyper Terminal

| >measure     | สั่งให้อ่านค่าตรวจวัดจาก HACH มาแสดงบน HyperTerminal               |
|--------------|--------------------------------------------------------------------|
| >measure t 2 | สั่งให้อ่านค่าตรวจวัดจาก HACH มาแสดงบน HyperTerminal ทุกๆ 2 วินาที |
|              | สามารถยกเลิกโดยการกดคีย์ ESC                                       |

 ทดสอบการทำงาน ปั๊มน้ำ, ไฟฉุกเฉิน ฯลฯ การทดสอบจะผ่าน Hyperterminal ด้วยคำสัง control มีดังนี้

| >control omp  | สั่งเปิดปั้มน้ำ                                              |
|---------------|--------------------------------------------------------------|
| >control xmp  | สั่งปิดปั๊มน้ำ                                               |
| >control ofan | สั่งเปิดพัดลม (โดยปกติเมื่อเปิด Main breaker พัดลมจะทำงานโดย |
|               | อัตโนมัติ)                                                   |
| >control xfan | สั่งปิดพัดลม                                                 |
| >control oy   | สั่งเปิดไฟสีเหลือง                                           |
| >control xy   | สั่งปิดไฟสีเหลือง                                            |
| >control or   | สั่งเปิดไฟสีแดง                                              |
| >control xr   | สั่งปิดไฟสีแดง                                               |
| >control x    | สั่งให้ปิดทุกอย่าง                                           |

 การทดสอบทั้งระบบ – หลังจากติดตั้งและทดสอบแต่ละส่วนเรียบร้อย สามารถทดสอบการ ทำงานทั้งระบบ (ปั๊มน้ำเข้ามา + ทำการตรวจวัด + ส่งสัญญาณเตือน SMS + ส่งข้อมูลเข้าหา server) ด้วยคำสั่ง

| >control auto | สั่งให้อยู่ใน auto mode และรอเวลาตรวจวัดครั้งถัดไป |
|---------------|----------------------------------------------------|
| >control trig | สั่งให้ run หนึ่งครั้งทันที                        |

 การอ่านค่าใน Datalogger --- ภายใน MMC1000 สามารถบันทึกข้อมูลได้ 6,144 ครั้ง (คิดเป็น 128 วัน) การเรียกข้อมูลมาดูทำได้ดังนี้

| >getrec     | สั่งให้แสดงข้อมูลใน data logger 10 รายการล่าสุด |
|-------------|-------------------------------------------------|
| >getrec 10  | สั่งให้แสดงข้อมูลที่ record หมายเลข 10          |
| >getrec ?   | ถามจำนวน record ทั้งหมดในระบบ                   |
| >getrec -20 | สั่งให้แสดงข้อมูลใน data logger 20 รายการล่าสุด |

- 5. เมื่อต้องการให้ MMC1000 ทำงานอัตโนมัติให้ทำดังนี้
  - ถอดสาย RS232 ออกจาก MMC1000
  - ตรวจสอบความเรียบร้อย
  - กดปุ่ม RESET ที่ MMC1000 แล้วปิดตู้ ระบบจะเริ่มทำงานภายใน 30 นาที (หลังจาก RESET MMC1000 จะทำงานใน mode MANUAL และจะปรับไปสู่ mode AUTO ภายใน 30 นาทีอัตโนมัติ)

# 4.5 การตั้งค่าอื่นๆ

1. การตั้งระดับการเตือน

| 🗞 MS3 - HyperTerminal                                                                                                    |                               |  |
|----------------------------------------------------------------------------------------------------|-------------------------------|--|
| File Edit View Call Transfer Help                                                                                                    |                               |  |
|                                                                                                    |                               |  |
| <pre>&gt;&gt; &gt;&gt; &gt;sys read ** CONFIGURATION INFORMATION ** station = 100 Name = EM100 timestart(D/WY) = 1/8/2006 00:00 interval = 00 Hr 30 Min period = 00 Min 10 Sec sms1=ena sms1no = 0816363234 sms2=dis sms2no = 0879163532 sms3=dis sms3no = sms4=dis sms4no = sms5=dis sms4no = sms5=dis sms4no = sms4=dis sms4no = sms5=dis sms5no = D0(L0)(HI) warning = 2.0 6.0 PH(L0)(HI) warning = 1.5 2.5 </pre> | หมายเลข<br>โทรศัพท์เกลื่อนที่ |  |
| EC(LO)(HI) warning = 100.0 200.0<br>ma modbus address = 10<br>mph modbus reg_PH = 08<br>mdo modbus reg_DO = 14<br>mec modbus reg_EC = 02<br>mt modbus reg_TEMP= 04<br>>                                                                                                    | ระดับการเตือน                 |  |

| >sys DO 1.0 2.0     | กำหนดให้ระดับการเตือน (warning) ของ DO เมื่ออยู่ระหว่าง 2.0->1.0      |  |  |  |  |  |  |  |
|---------------------|-----------------------------------------------------------------------|--|--|--|--|--|--|--|
|                     | กำหนดให้ระดับการเตือน (critical) ของ DO เมื่อระดับต่ำกว่า 1.0         |  |  |  |  |  |  |  |
| >sys PH 1.5 2.5     | กำหนดให้ระดับการเตือน (warning) ของ DO เมื่อระดับอยู่ระหว่าง 5.5 ถึง  |  |  |  |  |  |  |  |
|                     | 8.5                                                                   |  |  |  |  |  |  |  |
|                     | กำหนดให้ระดับการเตือน (critical) ของ DO เมื่อระดับอยู่ระหว่าง 4.5 ถึง |  |  |  |  |  |  |  |
|                     | 9.5                                                                   |  |  |  |  |  |  |  |
| >sys EC 100.0 200.0 | กำหนดให้ระดับการเตือน (warning) ของ DO เมื่ออยู่ระหว่าง 100.0-        |  |  |  |  |  |  |  |
|                     | >200.0                                                                |  |  |  |  |  |  |  |
|                     | กำหนดให้ระดับการเตือน (critical) ของ DO เมื่อระดับสูงกว่า 200.0       |  |  |  |  |  |  |  |
| >sys save           | สั่งให้บันทึกการปรับตั้งใน MMC1000                                    |  |  |  |  |  |  |  |

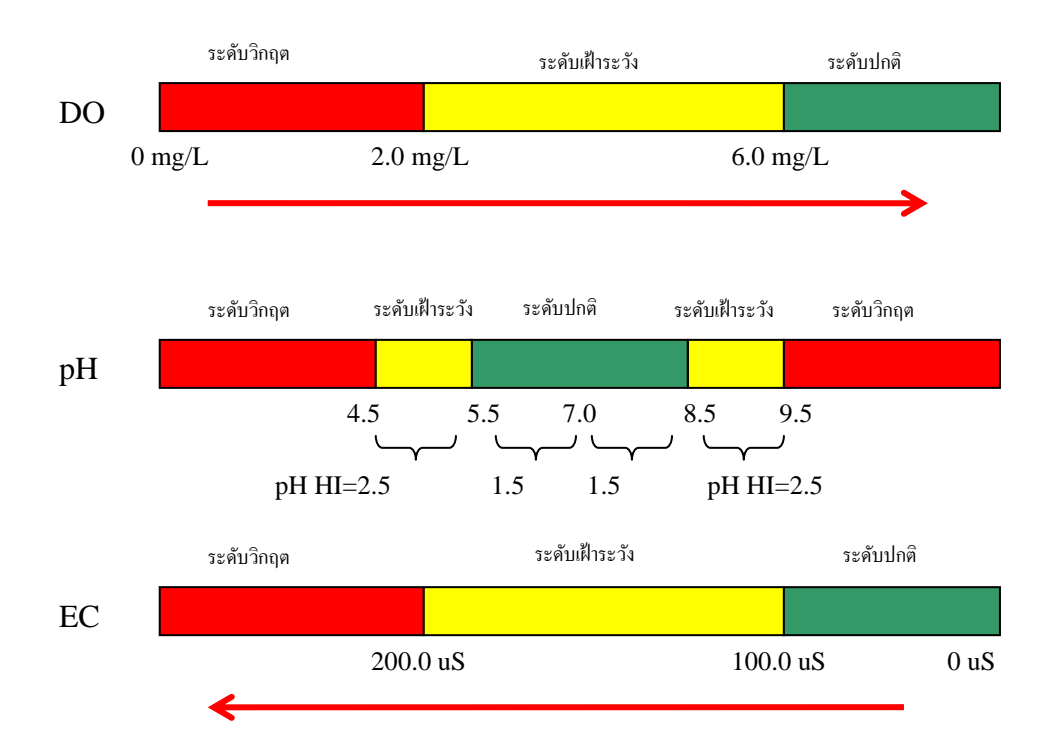

#### 2. การกำหนดหมายเลขโทรศัพท์สำหรับ SMS สามารถกำหนดได้สูงสุด 5 หมายเลข

| >sys sms1no="0816363234" | กำหนดหมายเลข 0816363234 สำหรับเป็นหมายเลขเตือน |
|--------------------------|------------------------------------------------|
| >sys sms2no="0897965930" | กำหนดหมายเลข 0897965930 สำหรับเป็นหมายเลขเตือน |
| >sys sms1=ena            | กำหนดให้ใช้ sms1                               |
| >sys sms2=dis            | กำหนดไม่ใช้ sms2                               |
| >sys save                | สั่งให้บันทึกข้อมูลใน MMC1000                  |

#### 5. การส่งสัญญาณเตือนภัย

#### 5.1 การแสดงสัญญาณไฟเตือน

ด้านหน้าของสถานีมีสัญญาณไฟสองสีคือ เหลืองและแดง การแสดงสัญญาณไฟ จะอยู่ภายใต้เงื่อนไข ดังนี้

- สัญญาณสีเหลือง
  - จะเปิด (ON) เมื่อระดับการตรวจวัดจากเซ็นเซอร์ DO, PH หรือ EC อยู่ในระดับเฝ้า ระวัง
  - ๑ จะปิด (OFF) เมื่อระดับการตรวจวัดจากเซ็นเซอร์ DO, PH หรือ EC ไปอยู่ระดับ
     วิกฤติหรือกลับสู่ภาวะปกติ
- O สัญญาณสีแดง
  - O จะเปิด (ON) เมื่อระดับการตรวจวัดจากเซ็นเซอร์ DO, PH หรือ EC อยู่ในระดับวิกฤติ
  - จะปิด (OFF) เมื่อระดับการตรวจวัดจากเซ็นเซอร์ DO, PH หรือ EC ไปอยู่ระดับเฝ้า ระวังหรือกลับสู่ภาวะปกติ
- สัญญาณสีเหลืองและสีแดง จะไม่แสดงพร้อมกัน

# 5.2 การส่งสัญญาณเตือนผ่าน SMS

ระบบจะส่งสัญญาณเตือนไปยังโทรศัพท์มือตามหมายเลขที่โปรแกรมไว้ โดยค่าใช้จ่ายที่เกิดขึ้นเป็นไป ตามเงื่อนไขการใช้งานของเครือข่าย DTAC

เพื่อให้เป็นการประหยัดค่าใช้จ่าย ระบบจะส่งสัญญาณเตือนภายใต้เงื่อนไขดังนี้

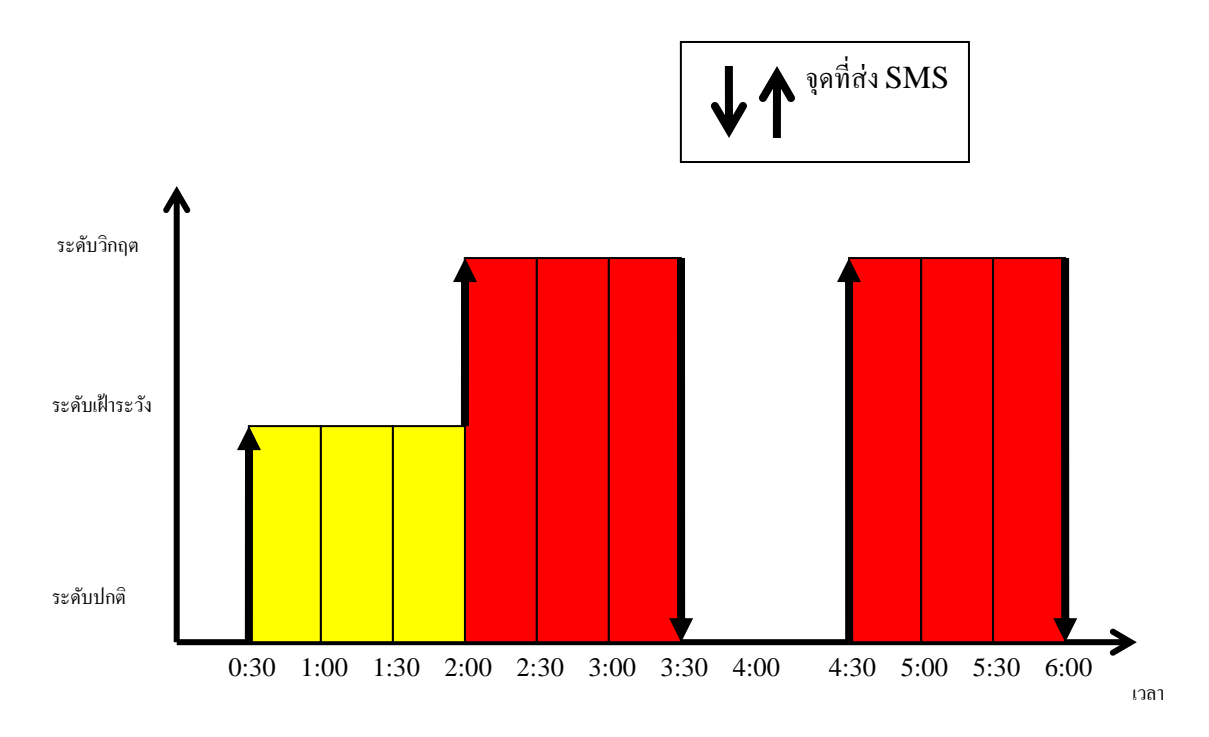

- 6. รายละเอียดคำสั่งต่าง
- 6.1 คำสั่ง Help

| >help         | สั่งให้แสดงคำสั่งทั้งหมดที่มี                                 |  |  |  |  |  |
|---------------|---------------------------------------------------------------|--|--|--|--|--|
| >help sys     | สั่งให้แสดงรายละเอียดคำสั่ง "SYS"—การปรับตั้งพารามิเตอร์ระบบ  |  |  |  |  |  |
| >help control | สั่งให้แสดงรายละเอียดคำสั่ง "CONTROL"—คำสั่งควบคุมเอาท์พุท    |  |  |  |  |  |
|               | ต่างๆ                                                         |  |  |  |  |  |
| >help measure | สั่งให้แสดงรายละเอียดคำสั่ง "MEASURE"—คำสั่งให้อ่านค่าจาก     |  |  |  |  |  |
|               | НАСН                                                          |  |  |  |  |  |
| >help getrec  | สั่งให้แสดงรายละเอียดคำสั่ง "GETREC"—คำสั่งให้อ่านค่าจาก Data |  |  |  |  |  |
|               | Logger                                                        |  |  |  |  |  |
| >help time    | สั่งให้แสดงรายละเอียดคำสั่ง "TIME"—คำสั่งให้แสดงวันที่ เวลา   |  |  |  |  |  |

| 🗞 MS3 - HyperTerminal                                                                                                    |          |
|----------------------------------------------------------------------------------------------------|----------|
| File Edit View Call Transfer Help                                                                                                    |          |
|                                                                                                    |          |
| <pre>please login. user name:mmc password:**** ok &gt;help MMC1000 command shell V1.0 &gt;help &gt;sys &gt;control &gt;measure &gt;getrec &gt;time &gt;hook USAGE: help <command/> for more details &gt;</pre> |          |
|                                                                                                    |          |
|                                                                                                    | <b>~</b> |
| Connected 0:00:37 TTY 1200 8-N-2 SCROLL CAPS NOM Capture Princecho                                                                                                    |          |

| 🗞 MS3 - HyperTerminal                                                                                                    |  |
|----------------------------------------------------------------------------------------------------|--|
| File Edit View Call Transfer Help                                                                                                    |  |
|                                                                                                    |  |
| System parameter management         USAGE: sys <cmd> <n1> [<n2>]         <cmd> and <n1>,<n2> are         period <sec> pump on time         interval <min> time between sampling         timestart (DDMMYV-HHMM) start time         station &lt;199&gt; station number &lt;199&gt;         name <string> station name <max 20="" characters="">         read show current SysInfo         save save current SysInfo         save save current SysInfo         mad &lt;199&gt; modbus address &lt;199&gt;         mph <n1> modbus register, pH=<n1>         mdo <n1> modbus register, pH=<n1>         mdo <n1> modbus register, EC(us)=<n1>         mdo <n1></n1></n1></n1></n1></n1></n1></n1></max></string></min></sec></n2></n1></cmd></n2></n1></cmd> |  |
| Connected 0:01:08 TTY 1200 8-N-2 SCROLL CAPS NUM Capture Print echo                                                                                                    |  |

# 6.2 รายละเอียดคำสั่ง sys

| >sys period 30           | กำหนดช่วงเวลาการสุ่มตัวอย่างน้ำ (ปกติ 30 นาที)                 |  |  |  |  |  |  |
|--------------------------|----------------------------------------------------------------|--|--|--|--|--|--|
| >sys interval 60         | กำหนดช่วงเวลาปั้มน้ำทำงาน (ปกติ 60 วินาที)                     |  |  |  |  |  |  |
| >sys timestart           | กำหนดเวลาเริ่มต้นทำงานระบบ                                     |  |  |  |  |  |  |
| >sys station 100         | กำหนดหมายเลข สถานี – <mark>ห้ามเปลี่ยนแปลง เพราะมีผลต่อ</mark> |  |  |  |  |  |  |
|                          | ข้อมูลในเซอร์ฟเวอร์                                            |  |  |  |  |  |  |
| >sys name NONG_IN_PANG   | กำหนดชื่อสถานี "NONG_IN_PANG" ปรากฏขณะส่ง SMS                  |  |  |  |  |  |  |
| >sys read                | อ่านค่าของ sys จากระบบ MMC1000                                 |  |  |  |  |  |  |
| >sys save                | บันทึกค่า sys เข้าไปในระบบ MMC1000                             |  |  |  |  |  |  |
| >sys default             | ล้างค่า sys ปัจจุบันทิ้ง และกลับไปใช้ค่าตั้งต้น                |  |  |  |  |  |  |
| >sys DO 1.0 2.0          | กำหนดให้ระดับการเตือน (warning) ของ DO เมื่ออยู่               |  |  |  |  |  |  |
|                          | ระหว่าง 2.0->1.0                                               |  |  |  |  |  |  |
|                          | กำหนดให้ระดับการเตือน (critical) ของ DO เมื่อระดับต่ำ          |  |  |  |  |  |  |
|                          | กว่า 1.0                                                       |  |  |  |  |  |  |
| >sys PH 1.5 2.5          | กำหนดให้ระดับการเตือน (warning) ของ DO เมื่อระดับอยู่          |  |  |  |  |  |  |
|                          | ระหว่าง 5.5 ถึง 8.5                                            |  |  |  |  |  |  |
|                          | กำหนดให้ระดับการเตือน (critical) ของ DO เมื่อระดับอยู่         |  |  |  |  |  |  |
|                          | ระหว่าง 4.5 ถึง 9.5                                            |  |  |  |  |  |  |
| >sys EC 1000.0 2000.0    | กำหนดให้ระดับการเตือน (warning) ของ DO เมื่ออยู่               |  |  |  |  |  |  |
|                          | ระหว่าง 1000.0->2000.0                                         |  |  |  |  |  |  |
|                          | กำหนดให้ระดับการเตือน (critical) ของ DO เมื่อระดับสูง          |  |  |  |  |  |  |
|                          | กว่า 2000.0                                                    |  |  |  |  |  |  |
| >sys sms1no="0816363234" | กำหนดหมายเลข 0816363234 สำหรับเป็นหมายเลขเตือน                 |  |  |  |  |  |  |
| >sys sms2no="0897965930" | กำหนดหมายเลข 0897965930 สำหรับเป็นหมายเลขเตือน                 |  |  |  |  |  |  |
| >sys sms1=ena            | กำหนดให้ใช้ sms1                                               |  |  |  |  |  |  |
| >sys sms2=dis            | กำหนดไม่ใช้ sms2                                               |  |  |  |  |  |  |
| >sys ma 10               | กำหนด MODBUS address มีค่าเท่ากับ 10                           |  |  |  |  |  |  |
| >sys mph 2               | กำหนด register ของ sensor pH ให้แก่ MMC1000 ในที่นี้           |  |  |  |  |  |  |
|                          | คือหมายเลข 2 หากหมายเลขที่อ่านได้จาก TELEGRAM                  |  |  |  |  |  |  |
|                          | ต่างจาก 2 ให้เปลี่ยนเป็นเลขนั้น                                |  |  |  |  |  |  |
| >sys mdo 6               | กำหนด register ของ sensor DO ให้แก่ MMC1000 ในที่นี้           |  |  |  |  |  |  |
|                          | คือหมายเลข 6 หากหมายเลขที่อ่านได้จาก TELEGRAM                  |  |  |  |  |  |  |
|                          | ต่างจาก 6 ให้เปลี่ยนเป็นเลขนั้น                                |  |  |  |  |  |  |
| >sys mec 10              | กำหนด register ของ sensor EC ให้แก่ MMC1000 ในที่นี้           |  |  |  |  |  |  |
|                          | คือหมายเลข 10 หากหมายเลขที่อ่านได้จาก TELEGRAM                 |  |  |  |  |  |  |
|                          | ต่างจาก 10 ให้เปลี่ยนเป็นเลขนั้น                               |  |  |  |  |  |  |

| >sys mt 14 | กำหนด register ของ sensor TEMP ให้แก่ MMC1000 ใน<br>ที่นี้คือหมายเลข 14 หากหมายเลขที่อ่านได้จาก<br>TELEGRAM ต่างจาก 14 ให้เปลี่ยนเป็นเลขนั้น |
|------------|----------------------------------------------------------------------------------------------------|
| >sys save  | สั่งให้ MMC1000 บันทึกค่า register ต่างๆไว้ในระบบ                                                                                            |

#### 6.3 รายละเอียด control

| >control omp  | สั่งเปิดปั้มน้ำ                                              |
|---------------|--------------------------------------------------------------|
| >control xmp  | สั่งปิดปั้มน้ำ                                               |
| >control ofan | สั่งเปิดพัดลม (โดยปกติเมื่อเปิด Main breaker พัดลมจะทำงานโดย |
|               | อัตโนมัติ)                                                   |
| >control xfan | สั่งปิดพัดลม                                                 |
| >control oy   | สั่งเปิดไฟสีเหลือง                                           |
| >control xy   | สั่งปิดไฟสีเหลือง                                            |
| >control or   | สั่งเปิดไฟสีแดง                                              |
| >control xr   | สั่งปิดไฟสีแดง                                               |
| >control x    | สั่งให้ปิดทุกอย่าง                                           |
| >control auto | สั่งให้อยู่ใน auto mode และรอเวลาตรวจวัดครั้งถัดไป           |
| >control trig | สั่งให้ run หนึ่งครั้งทันที                                  |

# 6.4 รายละเอียดคำสั่ง measure

| >measure     | สั่งให้อ่านค่าจาก HACH มาแสดงบน HyperTerminal               |
|--------------|-------------------------------------------------------------|
|              | หรือ                                                        |
| >measure t 2 | สั่งให้อ่านค่าจาก HACH มาแสดงบน HyperTerminal ทุกๆ 2 วินาที |
|              | สามารถยกเลิกโดยการกดคีย์ ESC                                |

# 6.5 รายละเอียดคำสั่ง getrec

| >getrec     | สั่งให้แสดงข้อมูลใน data logger 10 รายการล่าสุด |
|-------------|-------------------------------------------------|
| >getrec 10  | สั่งให้แสดงข้อมูลที่ record หมายเลข 10          |
| >getrec ?   | ถามจำนวน record ทั้งหมดในระบบ                   |
| >getrec -20 | สั่งให้แสดงข้อมูลใน data logger 20 รายการล่าสุด |

#### 6.6 รายละเอียด time

| >time                   | แสดงเวลา ณ ปัจจุบัน                          |
|-------------------------|----------------------------------------------|
| >time set 100107-081000 | ตั้งวันที่ 10 เดือน 01 ปี 2007 เวลา 08:10:00 |
| >time next              | ถามเวลาทำงานครั้งต่อไป                       |

# 7. การเรียกข้อมูลผ่าน Web

ข้อมูลจากสถานี จะส่งเข้าไปที่ Database Server และสามารถนำเสนอผ่านทาง Internet Browser ได้ที่ URL <u>http://www.wqmonline.com/admin</u>

|            | 🌽 MMC1000 กระเบิดกรับเข้าระย                                                                                                    | u                                                                                                    |                                                                                                    |                               |            |                      |                    |                    | ŭ.                     | • 🛛 • 🗆 👼 •        | n Paga n Safety n Tools n 👔n                                          |
|------------|----------------------------------------------------------------------------------------------------|----------------------------------------------------------------------------------------------------|----------------------------------------------------------------------------------------------------|-------------------------------|------------|----------------------|--------------------|--------------------|------------------------|--------------------|-----------------------------------------------------------------------|
|            | Seldina<br>eikina<br>(                                                                                                    | รุณามีกลอินทัศเร่าให้เรียง<br>GC   โดยส.)                                                                                                    |                                                                                                    | ns:ns:::om/siuen              | IS OSSIDA  | dığınar İlən:        | nuxiau<br>S:UL     | ultişəsti          | <u>ananopene</u>       | addaliadd          |                                                                       |
| แนะนำสถานี |                                                                                                    | a a a a a a a a a a a a a a a a a a a                                                                                                    | ()<br>มี<br>มี<br>มี<br>มี<br>มี<br>มี<br>มี<br>มี<br>มี<br>มี                                                                                                    | <mark>สารส</mark> า<br>กระทรว | นเา<br>งหร | <b>អគ្គស</b><br>វិលម | <b>ณร</b><br>เกรรู | <b>าา</b> า<br>รรม | พ <b>น้ำ</b><br>เชาติแ | จากส<br>เละสิ่งแา  | <mark>ถานีอัตโนมัติ</mark><br>เดล้อม                                  |
|            | ข่อมูลล่าสุดจากสถา                                                                                                    | านิตรวจวัดคุณภาพน่าอัตโน                                                                                                    | อมัติหวังประเทศ                                                                                                    |                               |            | DOINGUI              | ertueling          | 1/100              | Collector (cont)       | พารามิเดอร         |                                                                       |
| 217        | annu                                                                                                    | midatian                                                                                                    | 19-0-2014                                                                                                    | arrisonari i                  | 71         | 4.9                  |                    | 27.4               | Saminy (pps)           | stanistimu in mu i | Note FC store                                                         |
| 219        | เกาะคา                                                                                                    | แม่น้ำวัง                                                                                                    | 15-Jul-2014                                                                                                    | AVI.                          | x          | 2.1                  | 344.8              | 28.9               | 0.2                    | ปกติ               | นัววัด pH ข่ารูด และอยู่ระหว่างปิดข่อมแขมระบบไฟฟ้า                    |
| 218        | สโขทับ                                                                                                    | แม่น้ำยม                                                                                                    | 01-Jan-1970                                                                                                    | AW.                           | 0.0        | 0.0                  | 0.0                | 0.0                | -                      | ปกติ               | อยู่ระหว่างปิดช่อมแขมระบบไฟฟ้า                                        |
| 215        | เป็นงใหม่                                                                                                    | <u>แม่น้ำปิง</u>                                                                                                    | 15-Mar-2014                                                                                                    | คพ.                           | 6.6        | 6.0                  | 217.2              | 26.8               | 0.1                    | ปกติ               | อยู่ระหว่างปิดช่อมแชมระบบไฟฟ้า                                        |
| 216        | พะเมา                                                                                                    | <u>กว่านพะเยา</u>                                                                                                    | 21-Aug-2014                                                                                                    | คพ.                           | 2.3        | 6.9                  | 0.0                | 27.8               | -                      | วิกฤต              | นัววัด EC ข่ารุด                                                      |
| 221        | ปราจินบุรี                                                                                                    | แม่นำบางปะกง-ปราจินบุรี                                                                                                    | 01-Jan-1970                                                                                                    | ดพ.                           | 0.0        | 0.0                  | 0.0                | 0.0                | -                      | ปกติ               | อยู่ระหว่างปิดข่อมแขมระบบไท่ทำ                                        |
| 223        | <u>นตรราชสีมา</u><br>สัมณา                                                                                                    | แม่นำลำตะคอง                                                                                                    | 22-May-2013                                                                                                    | RW.                           | 6.2        | 1.0                  | 4.7                | 25.8               |                        | ปกต                | อยู่ระหว่างปิดข่อมแข่มระบบไฟฟ้า                                       |
| 147        | dauwawata                                                                                                    | <u>แก่อ</u><br>แม่ปั่วปิง                                                                                                    | 21-Aug-2014                                                                                                    | 91.                           | 7.3        | X                    | 310.6              | 29.1               | 0.1                    | 100                | นัววัด DO ข่ารด                                                       |
| 149        | สามง่าม                                                                                                    | แม่น้ำขม                                                                                                    | 21-Aug-2014                                                                                                    | RW.                           | 6.8        | 5.0                  | 169.9              | 29.6               | 0.1                    | ปกติ               |                                                                       |
| 145        | โพทะเล                                                                                                    | แม่น้ำขม                                                                                                    | 21-Aug-2014                                                                                                    | คพ.                           | x          | 7.0                  | 231.7              | 25.9               | 0.1                    | ปกติ               | นัววัด pH ข่ารุด                                                      |
| 313        | <u>พรแมพิราม</u>                                                                                                    | <u>แม่น้ำน่าน</u>                                                                                                    | 20-Aug-2014                                                                                                    | สสภ.3(พิษณุโลก)               | 8.1        | 4.3                  | 152.3              | 29.9               | 0.1                    | ปกติ               | ปิดสถานีชั่วคราว อยู่ระหว่างปรับปรุงสถานี                             |
| 148        | <u>พิษณุโลก</u>                                                                                                    | แม่น้ำน่าน                                                                                                    | 21-Aug-2014                                                                                                    | คพ.                           | 7.0        | 5.4                  | 73.6               | 29.5               | -                      | ปกติ               |                                                                       |
| 304        | บางมูลนาก                                                                                                    | แม่น่าน่าน                                                                                                    | 19-Aug-2014                                                                                                    | สสภ.3(พิษณุโลก)               | 8.4        | 4.0                  | 161.6              | 31.1               | 0.1                    | ปกติ               | Andrea Chineme a level in 18 a level a C                              |
| 129        | <u>unas</u>                                                                                                    | แม่นานาน                                                                                                    | 21-Aug-2014                                                                                                    | aan.+(19121119)               | 7.0        | 3.6<br>Y             | 205.9              | 29.5               | 0.1                    | una                | บตลกามของราว อยู่ระนวางบรบบรุงสถาน                                    |
| 109        | ชัยนาท                                                                                                    | แม่น้ำเจ้าพระยา                                                                                                    | 21-Aug-2014                                                                                                    | RW.                           | 7.1        | 4.1                  | 296.6              | 31.2               | 0.1                    | ปกติ               |                                                                       |
| 110        | สิงพับริ                                                                                                    | แม่น้ำเจ้าพระยา                                                                                                    | 02-Mar-2013                                                                                                    | คพ.                           | 7.7        | 7.1                  | 294.3              | 30.4               | 0.1                    | ปกติ               | ปิดสถานีขั่วคราว เนื่องจากมีการก่อสร้างเขื่อนป้องกันน้ำท่วมบริเวณริมะ |
| 111        | <u>ป้าโมก</u>                                                                                                    | <u>แม่น้ำเจ้าพระยา</u>                                                                                                    | 21-Aug-2014                                                                                                    | คพ.                           | 7.2        | 5.8                  | 284.8              | 30.1               | 0.1                    | ปกติ               |                                                                       |
| 131        | บางบาล                                                                                                    | <u>แม่น้ำเจ้าพระยา</u>                                                                                                    | 21-Aug-2014                                                                                                    | คพ.                           | 7.6        | 7.8                  | 213.2              | 25.4               | 0.1                    | ปกติ               | 1                                                                     |
| 222        | <u>อนุธยา</u>                                                                                                    | แม่น่าเจ้าพระยา                                                                                                    | 21-Aug-2014                                                                                                    | RW.                           | 6.6        | 5.8                  | 222.7              | 32.5               | 0.1                    | ปกติ               | 1                                                                     |
| 206        | 1010101                                                                                                    | แม่น้ำเจาพระบา                                                                                                    | 17-Aug-2014                                                                                                    | RW.                           | 7.2<br>¥   | 4.3                  | 323.0              | 30.7               | 0.1                    | una<br>Noã         | ป็อสถามีชื่ออสาว อย่อมหว่ามได้แปลเสถามี                               |
| 128        | สำแล ปทุมธานี                                                                                                    | แม่น้ำเจ้าพระยา                                                                                                    | 21-Aug-2014                                                                                                    | RW.                           | 6.8        | 3.3                  | 275.2              | 30.0               | 0.1                    | ปกติ               |                                                                       |
| 113        | ปากเกริด                                                                                                    | แม่น้ำเจ้าพระยา                                                                                                    | 21-Aug-2014                                                                                                    | RW.                           | 7.1        | 2.5                  | 436.1              | 30.7               | 0.2                    | ปกติ               | มีความเค็มเนื่องจากน้ำทะเลหนุน                                        |
| 118        | สะพานกรุงเทพ                                                                                                    | <u>แม่น้ำเจ้าพระยา</u>                                                                                                    | 21-Aug-2014                                                                                                    | คพ.                           | 7.0        | 0.3                  | 570.9              | 30.1               | 0.3                    | วิกฤต              | นัววัด pH ข่ารุด และมีความเดิมเนื่องจากน้ำทะเลนนุน                    |
| 144        | <u>อุพัยธานี</u>                                                                                                    | แม่น้ำสะแกกรัง                                                                                                    | 21-Aug-2014                                                                                                    | คพ.                           | 7.2        | 2.6                  | 271.3              | 30.5               | 0.1                    | ปกติ               |                                                                       |
| 318        | บางระจัน                                                                                                    | miniman                                                                                                    | 17-Jun-2013                                                                                                    | สสภ.6(นนหบุรี)                | 7.2        | 2.8                  | 167.5              | 32.7               | 0.1                    | ปกติ               | ปิดสถานีชั่วคราว อยู่ระหว่างปรับปรุงสถานี                             |
| 142        | แกงคอบ                                                                                                    | แม่น่าปาสัก                                                                                                    | 21-Aug-2014                                                                                                    | RW.                           | 6.1        | 2./                  | 619.8              | 29.7               | 0.3                    | ปกต                | Andrea Streem and and the land and                                    |
| 140        | <u>สระบุร</u><br>เสาไน้                                                                                                    | แม่นาบาลก                                                                                                    | 20-Feb-2010<br>21-Aug-2014                                                                                                    | 440./(37:11)<br>9W.           | 10.7       | 5.2                  | 405.8              | 29.9               | 0.2                    | ວິດຄຸຕ             | บคลถานขวดราว อยู่ระหว่างบรบบรุงสถาน                                   |
| 314        | วัดสิ่งน์                                                                                                    | แม่น้ำทำจีน                                                                                                    | 07-Nov-2013                                                                                                    | สสก.5(นครปรม)                 | 6.2        | 3.4                  | 214.8              | 29.9               | 0.1                    | ปกติ               | ปีดสถานีขั่วคราว อย่ระหว่างปรับปรงสถานี                               |
| 114        | นั้นดา                                                                                                    | แม่น้ำทำจีน                                                                                                    | 28-May-2014                                                                                                    | AW.                           | 7.4        | 7.8                  | 0.0                | 28.4               | -                      | ตรวจสอบระดับน้ำ    | ปิดสถานีขั่วคราว เนื่องจากมีการก่อสร้างเชื่อนป้องกันน้ำท่วมบริเวณริมะ |
| 210        | <u>เดิมบาง</u>                                                                                                    | <u>แม่น้ำทำจีน</u>                                                                                                    | 21-Aug-2014                                                                                                    | สสก.5(นครปฐม)                 | 6.4        | 2.6                  | 200.3              | 29.6               | 0.1                    | ปกติ               | ปิดสถานีชั่วคราว อยู่ระหว่างปรับปรุงสถานี                             |
| 115        | สองพี่น้อง                                                                                                    | แม่น้ำทำจีน                                                                                                    | 21-Aug-2014                                                                                                    | คพ.                           | 6.9        | x                    | 400.1              | 31.1               | 0.2                    | ปกติ               | นัววัด DO ปารุด                                                       |
| 116        | บางเลน                                                                                                    | แม่ปาทำจีน                                                                                                    | 21-Aug-2014                                                                                                    | R¥.                           | 6.9        | 1.0                  | 439.7              | 30.9               | 0.2                    | เฝ้าระวัง          |                                                                       |
| 121        | <u>นครชับสร</u> ั                                                                                                    | แม่น่าทำจิน                                                                                                    | 21-Aug-2014                                                                                                    | AM.                           | 6.7        | 0.9                  | 364.0              | 30.7               | 0.2                    | วิกฤต              |                                                                       |
| 135        | <u>คระทุมแบน</u><br>ม้วนวิปิง                                                                                                    | แมนาหาจน                                                                                                    | 20-Aug-2014                                                                                                    | RW.                           | 7.0        | 2.3                  | 528.8              | 31.3               | 0.3                    | 2090               |                                                                       |
| 125        | อัมพวา                                                                                                    | แม่น้ำแม่กลอง                                                                                                    | 04-Jun-2014                                                                                                    | 811.                          | X          | 5.3                  | 601.5              | 34.4               | 0.2                    | ปกติ               | พัววัด pH ชารด และปิดสถานีชั่วคราว เนื่องจากมีการก่อสร้างบริเวณสถ     |
|            | and the second second s | And a second second sec | and the second second se |                               |            |                      |                    |                    |                        |                    |                                                                       |

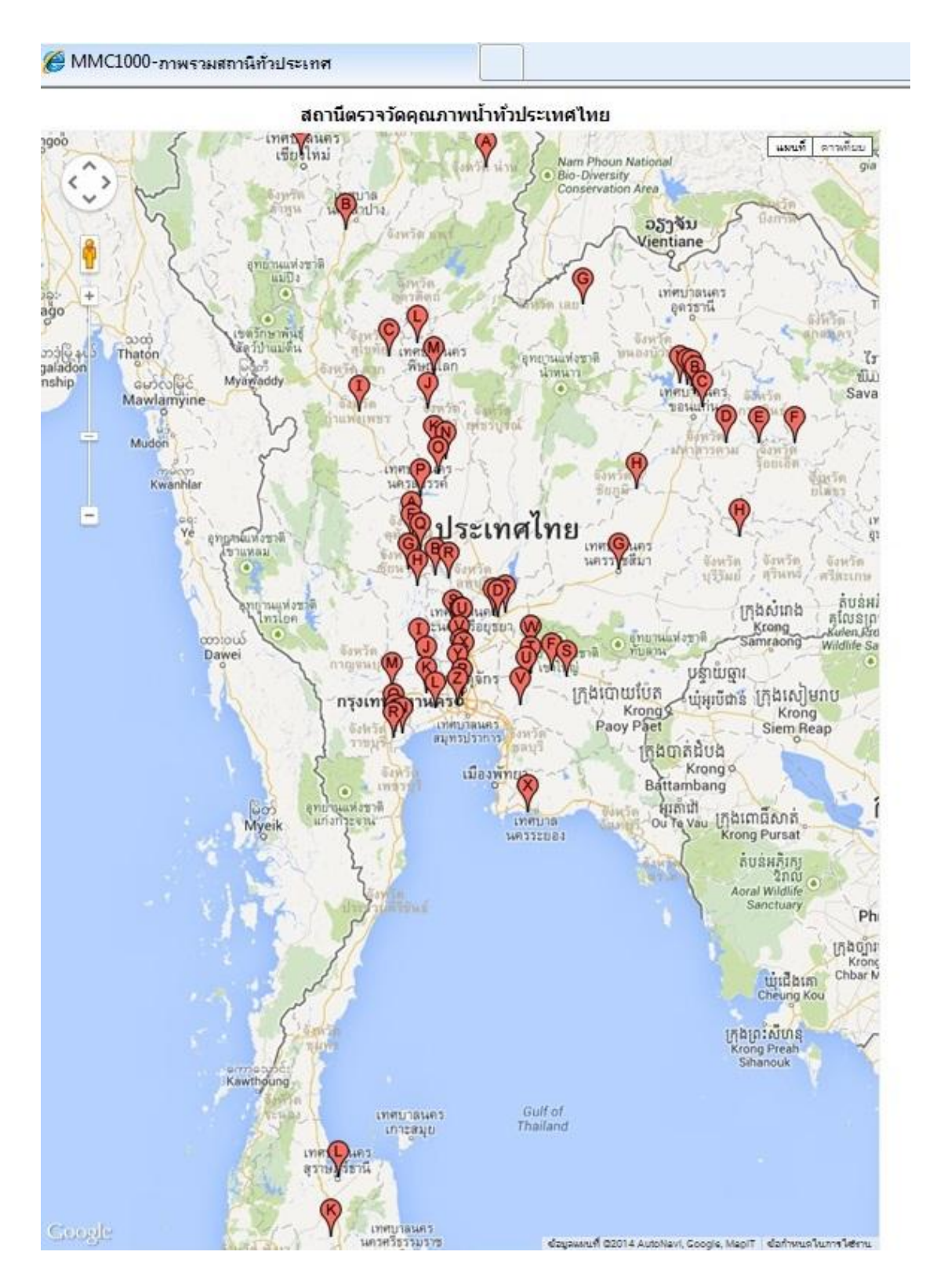

- 8. ขั้นตอนการบำรุงรักษาและปรับแต่งเครื่องมือ
- 8.1 <u>หัววัดความขุ่น</u>

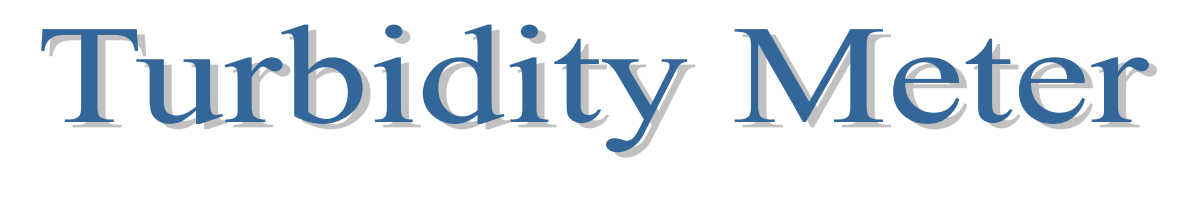

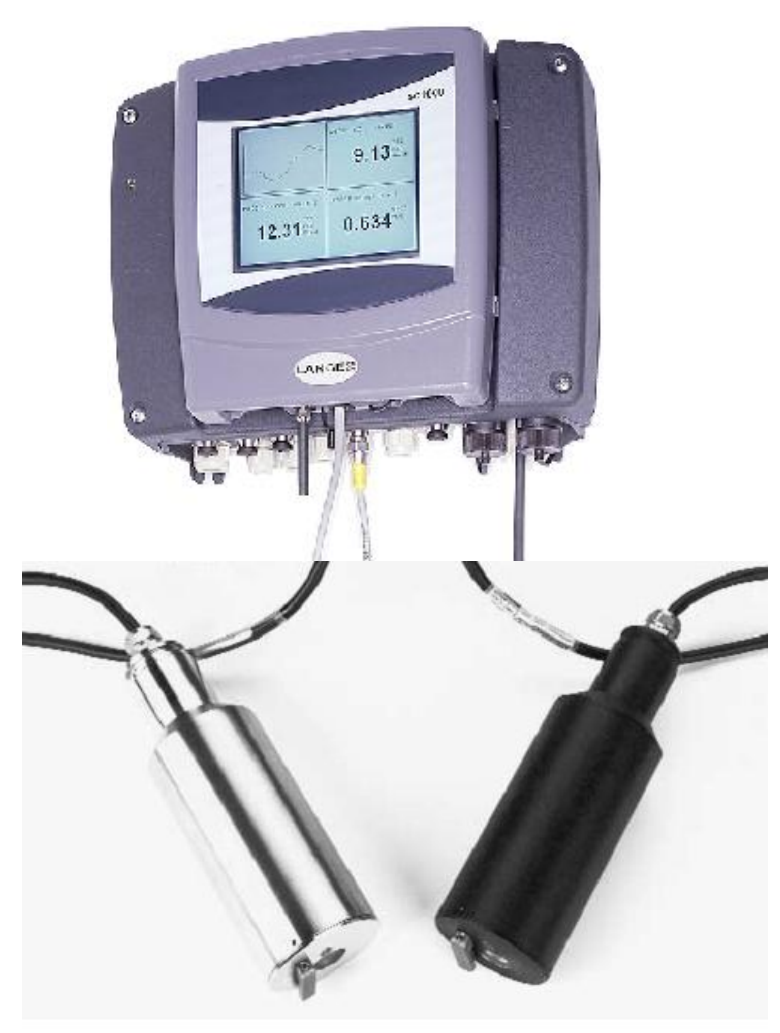

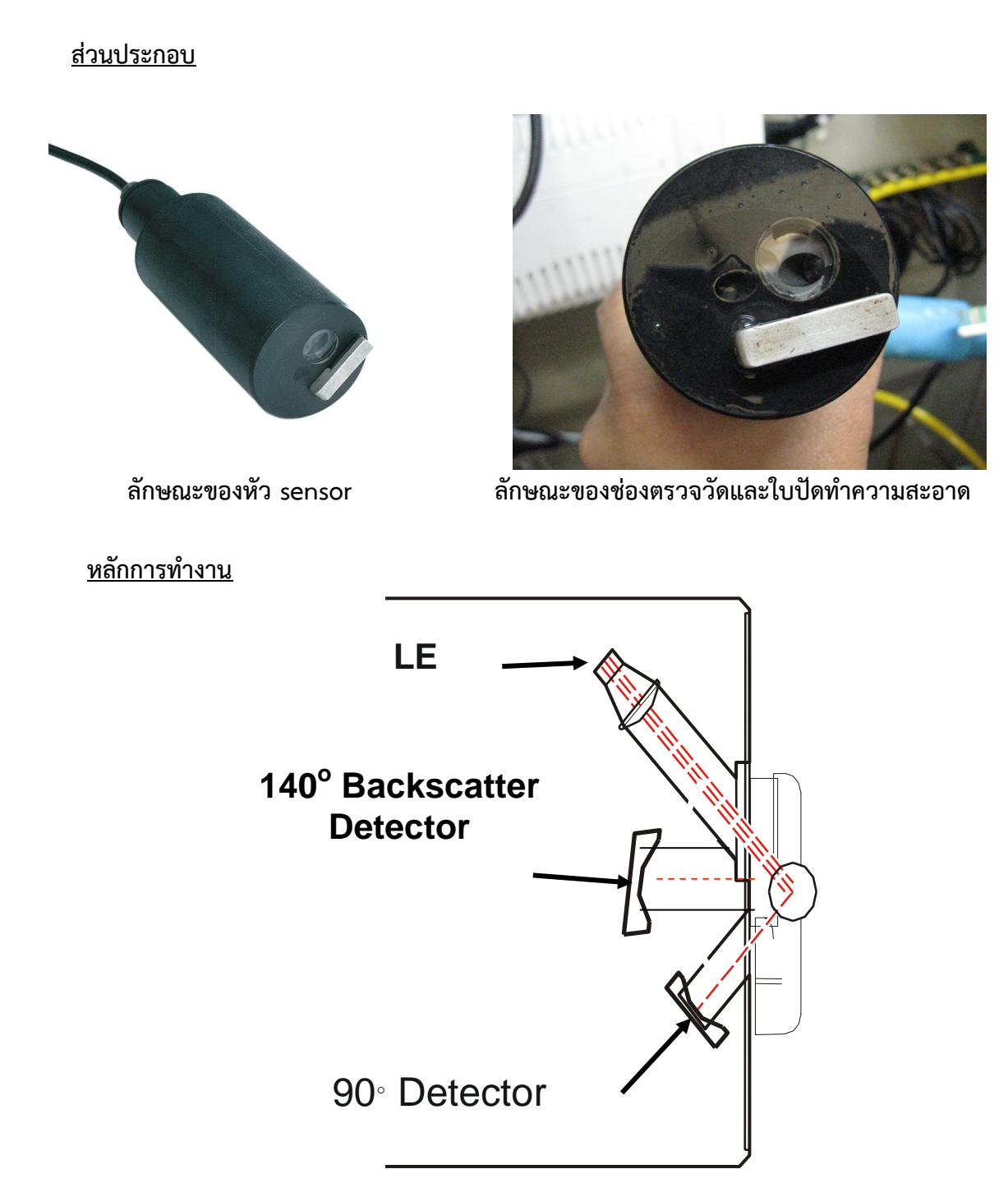

หลักการวัดเป็นหลักการพื้นฐานที่ใช้การดูดกลืนแสงอินฟาเรดที่กระเจิง ซึ่งสามารถวัดความ ขุ่นได้ต่ำที่สุดตาม DIN EN 27027 มีความน่าเชื่อถือ และต่อเนื่องตามปริมาณตะกอนแขวนลอยที่ สูงขึ้น เครื่องสามารถทำงานได้ทั้งแบบวัดความขุ่นอย่างเดียว และวัดทั้งความขุ่นกับตะกอน แขวนลอย โดยใช้หลอด LED ยิงแสงอินฟาเรดทำมุม 45 องศาเข้าสู่น้ำที่ใช้วัด หลังจากนั้น photoreceptor ตัวหนึ่งจะทำการจับแสงที่กระเจิงทำมุม 90 องศากับ LED เพื่อวัดความขุ่น และ สำหรับรุ่นที่วัดตะกอนแขวนลอยได้จะมี photoreceptor อีกตัวหนึ่งจับแสงที่กระเจิงจากตะกอน แขวนลอย 140 องศากับ LED

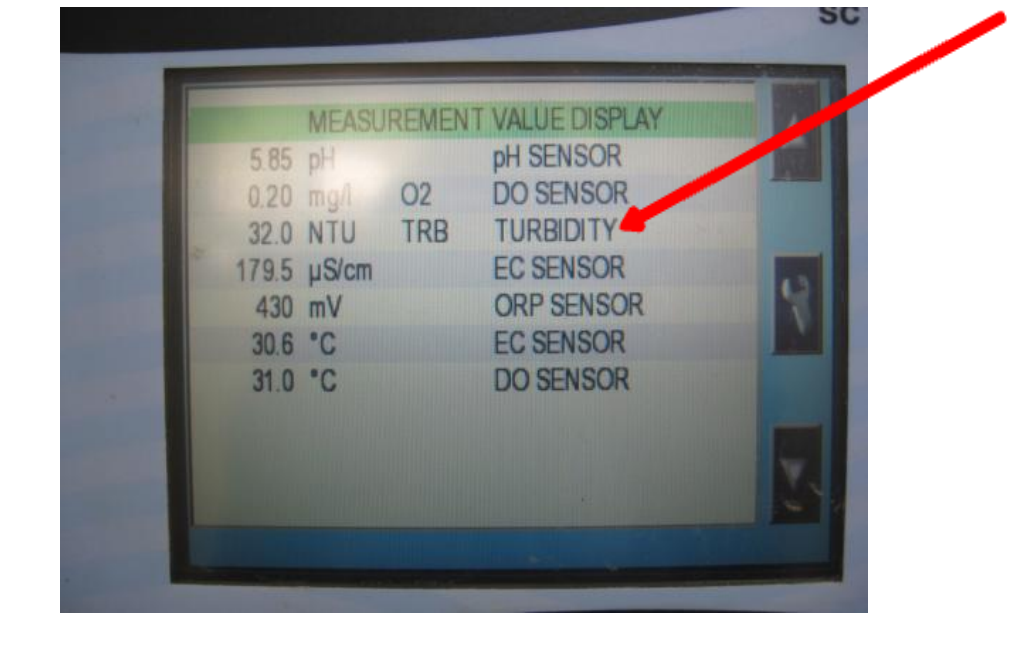

#### การแสดงผล

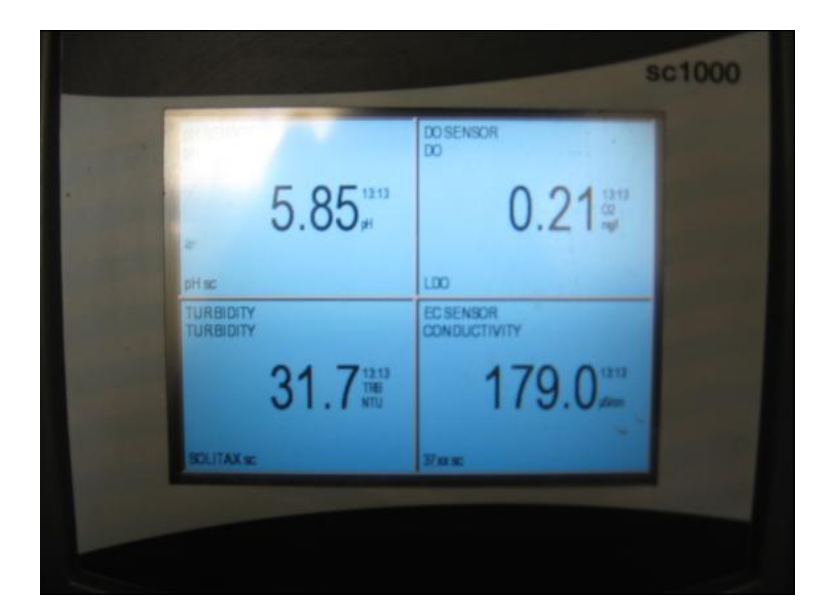

<u>การบำรุงรักษาและปรับแต่ง</u>

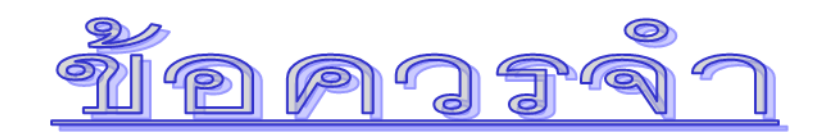

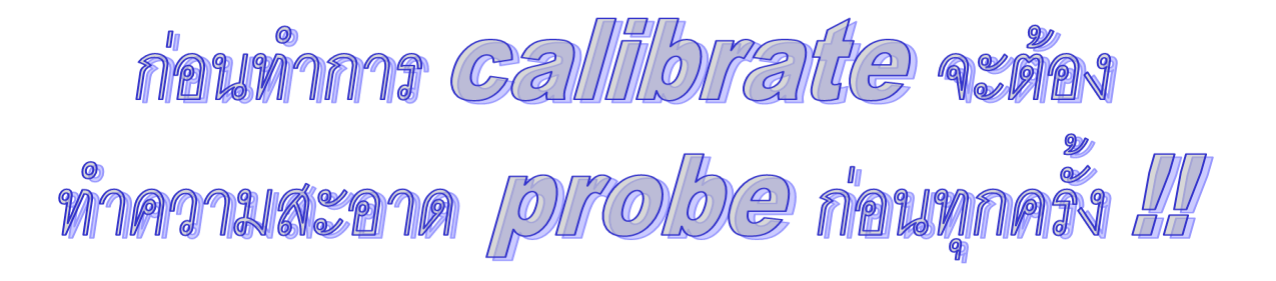

<u>อุปกรณ์ที่ใช้ทำความสะอาดหัววัด</u>

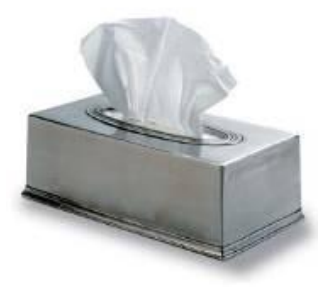

ทิชชู

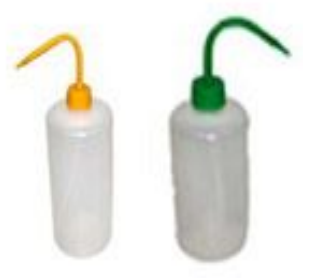

น้ำกลั่น

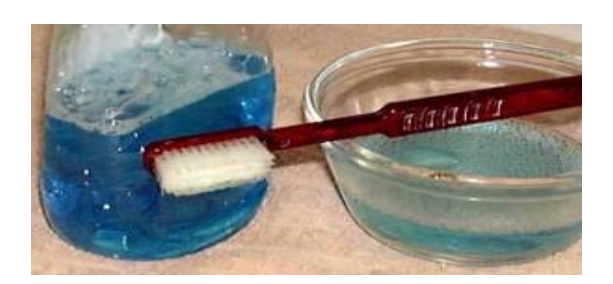

น้ำสบู่อ่อน

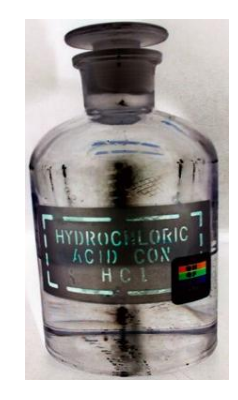

HCL 5% for clean sensor

24

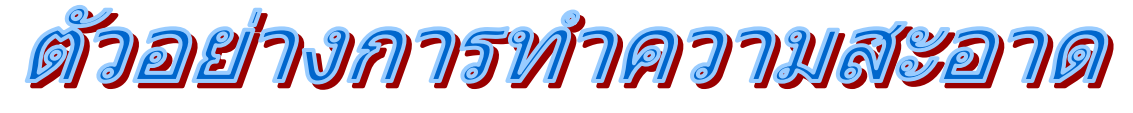

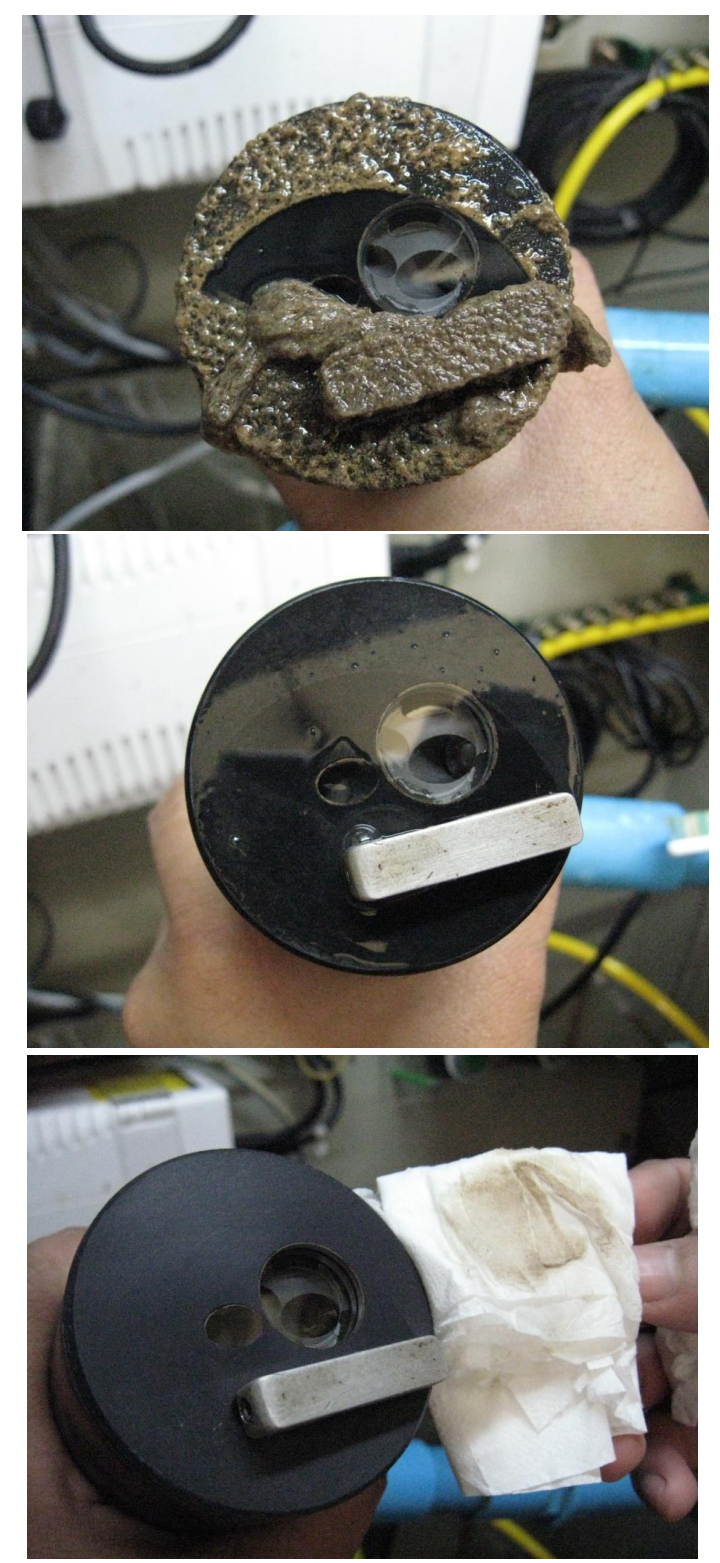

<u>อุปกรณ์ที่ใช้ในการปรับแต่งหัววัดความขุ่น</u>

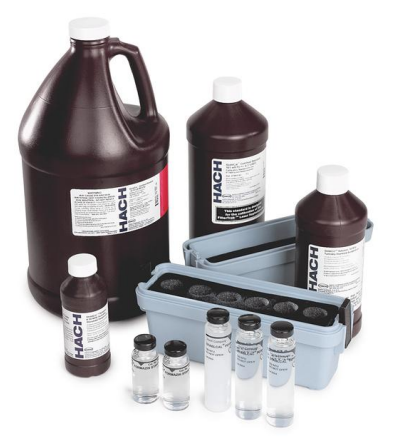

Formazin STD

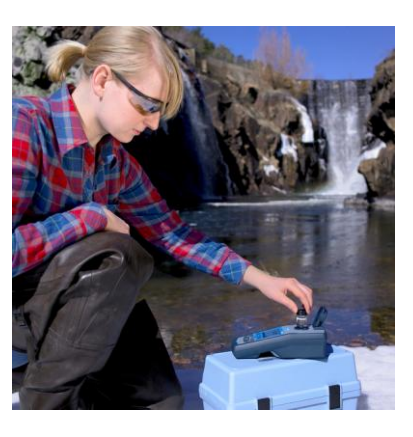

เครื่องวัด Lab

ขั้นตอนในการ Calibrate Turbid sensor

| MEASUREMENT DISPLA | ΑΥ         |    |
|--------------------|------------|----|
| На 28.2            | pH SENSOR  |    |
| 0.20 ppm           | DO SENSOR  |    |
| 32.0 NTU           | TURBIDITY  |    |
| 179.5 µS/cm        | EC SENSOR  |    |
| 430 mV             | ORP SENSOR | 19 |
| 30.6 C°            | EC SENSOR  |    |
|                    |            |    |
|                    |            | _  |
|                    |            |    |
|                    |            |    |
|                    |            |    |
|                    |            |    |

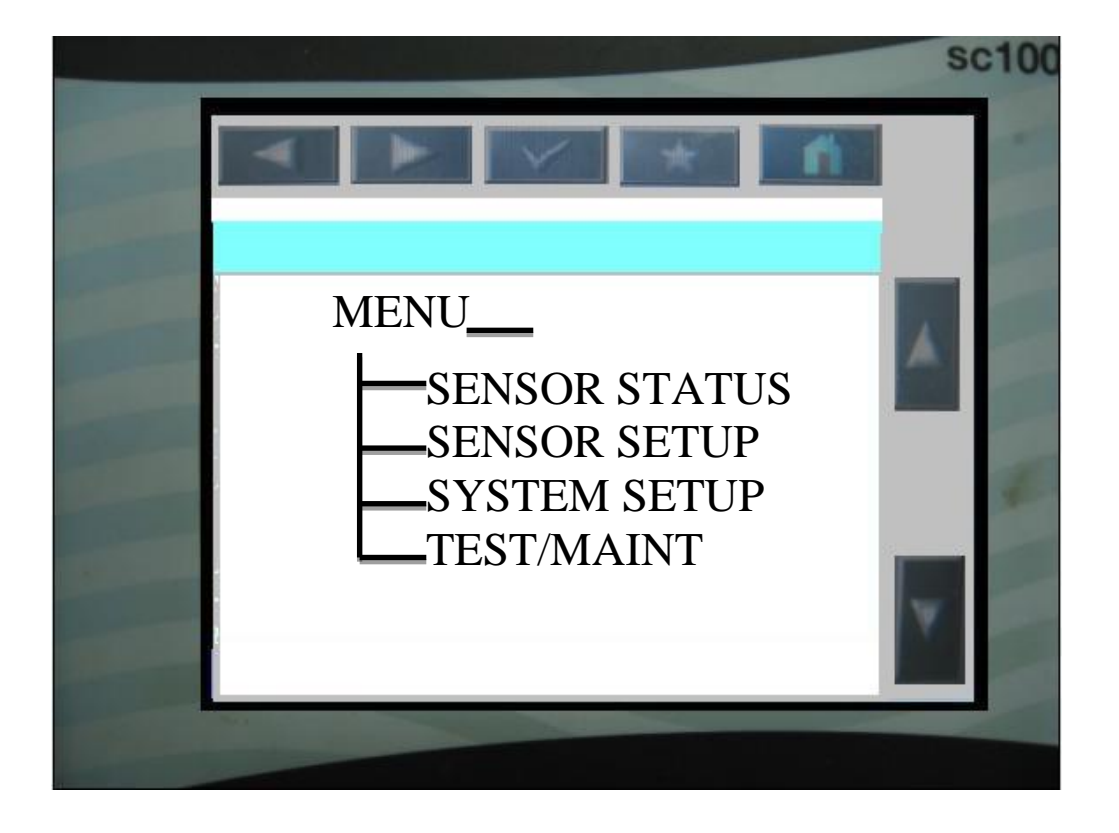

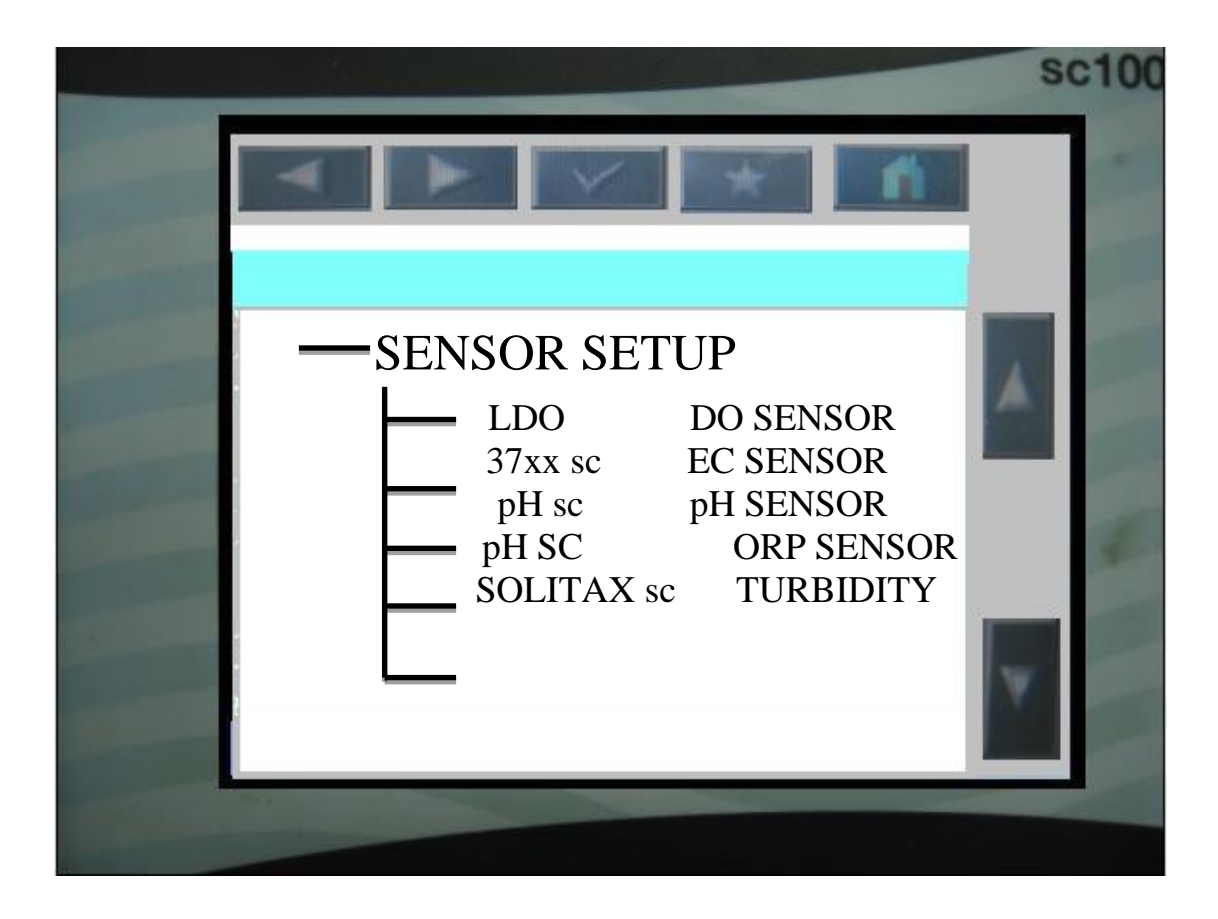

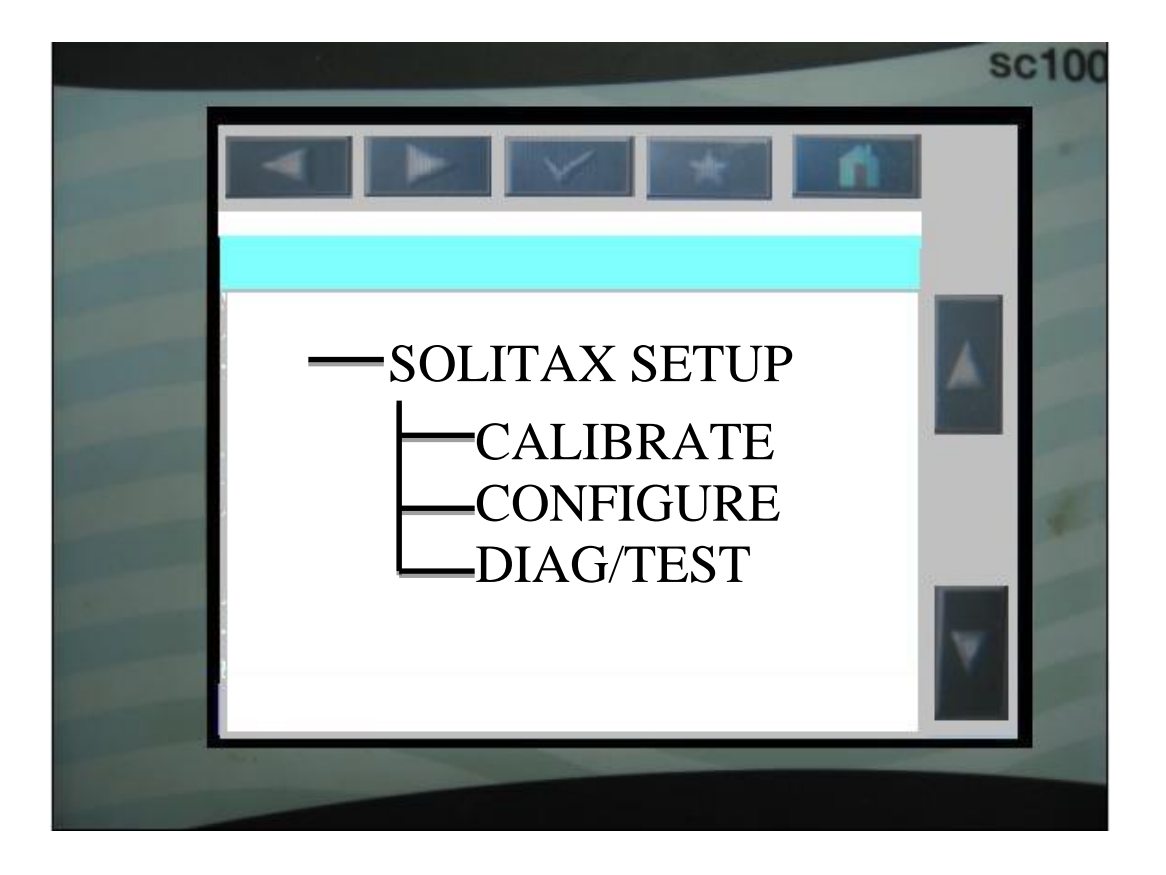

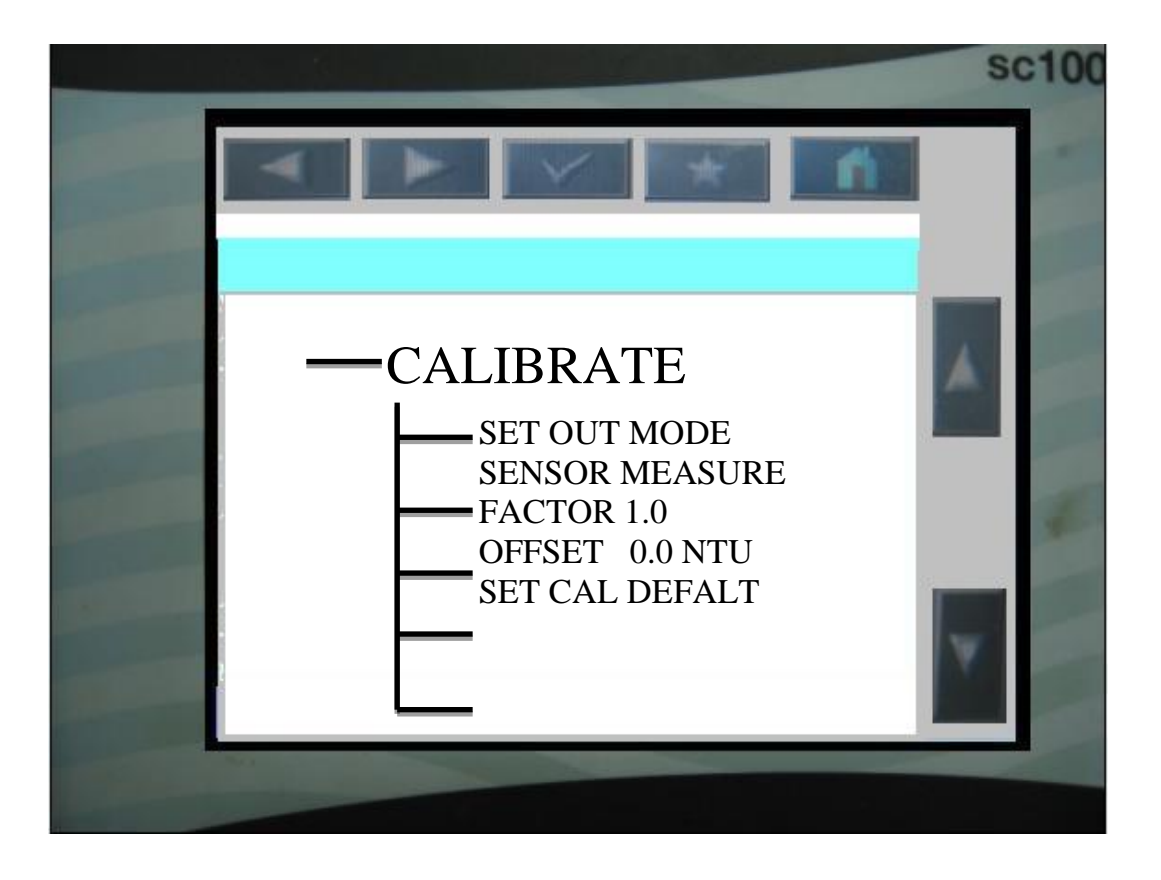

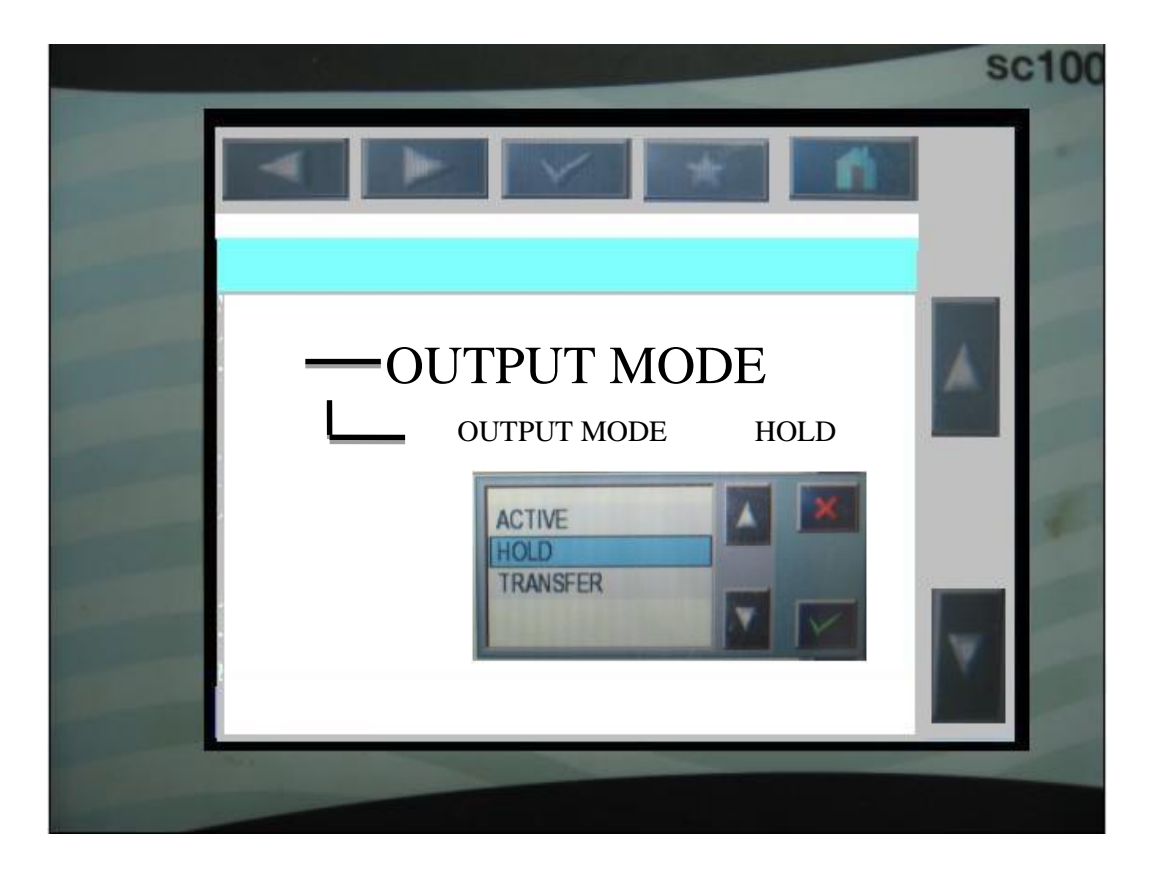

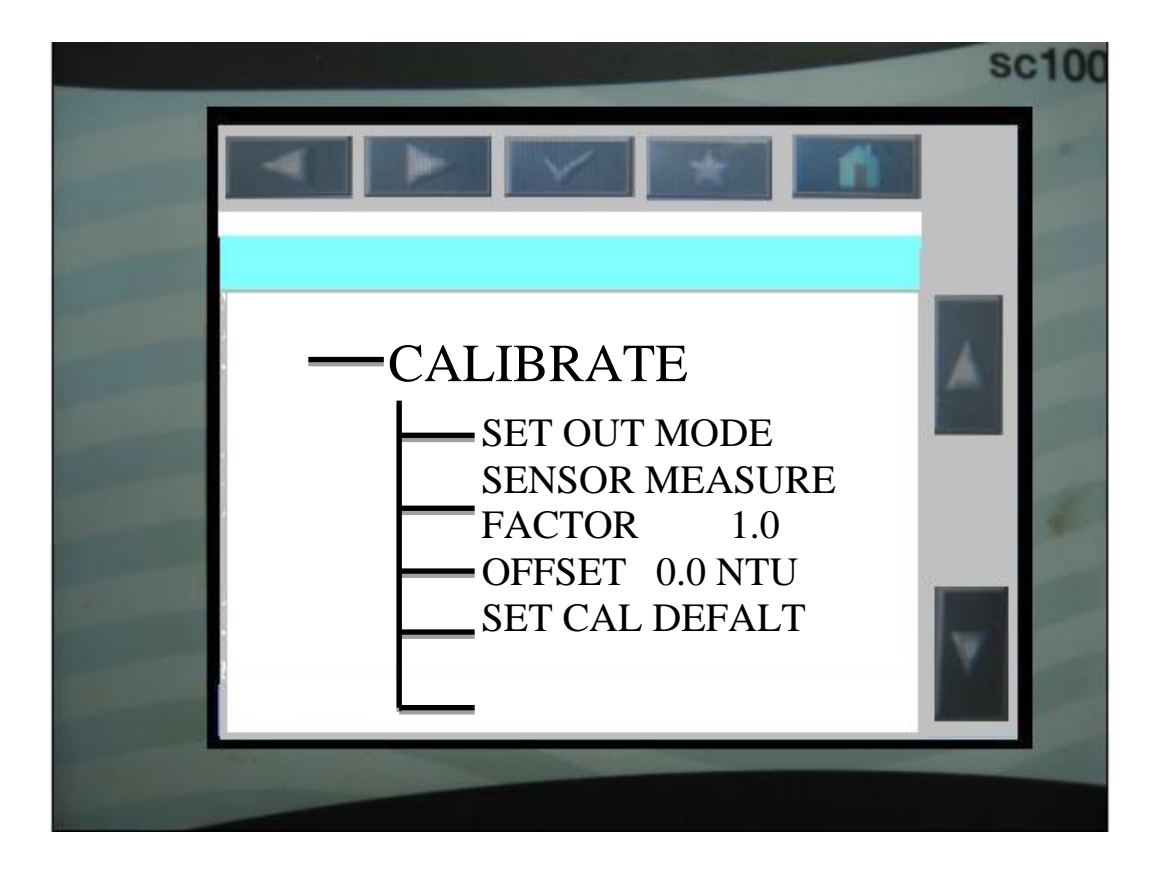

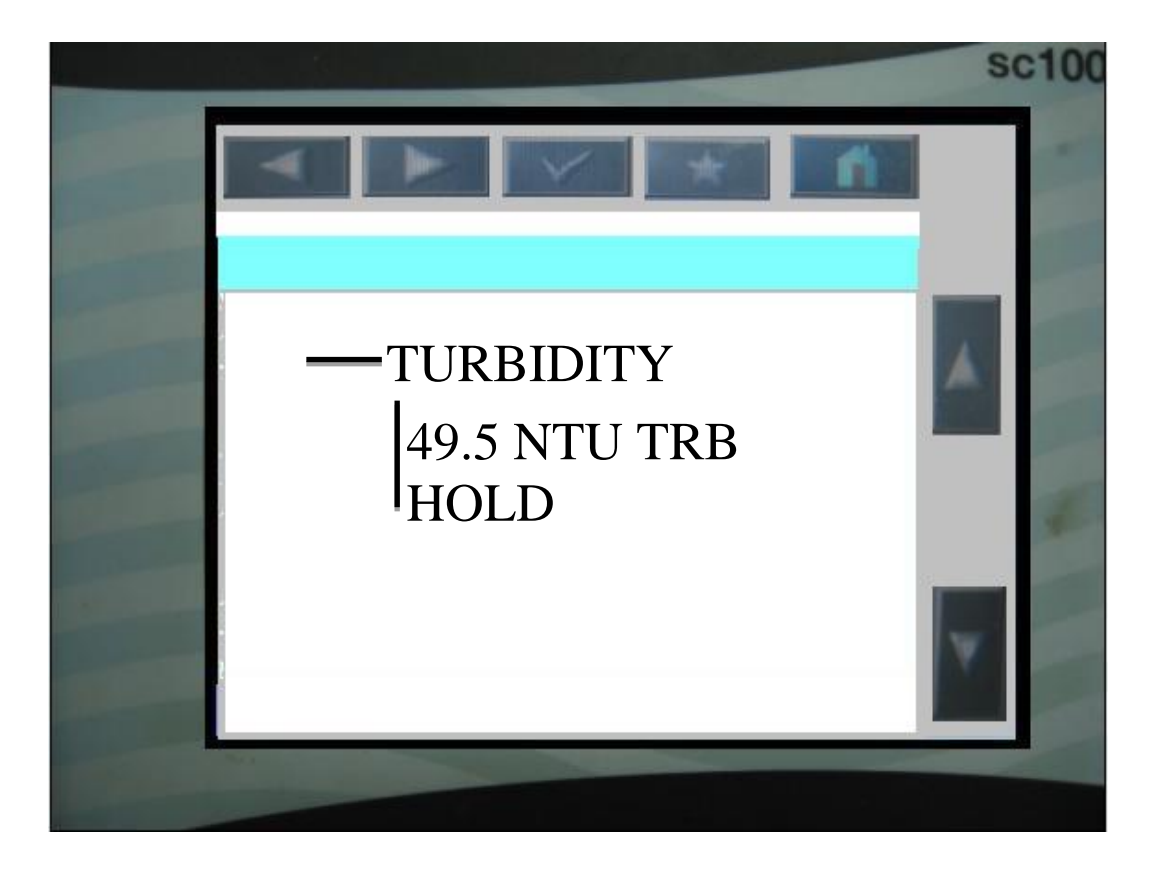

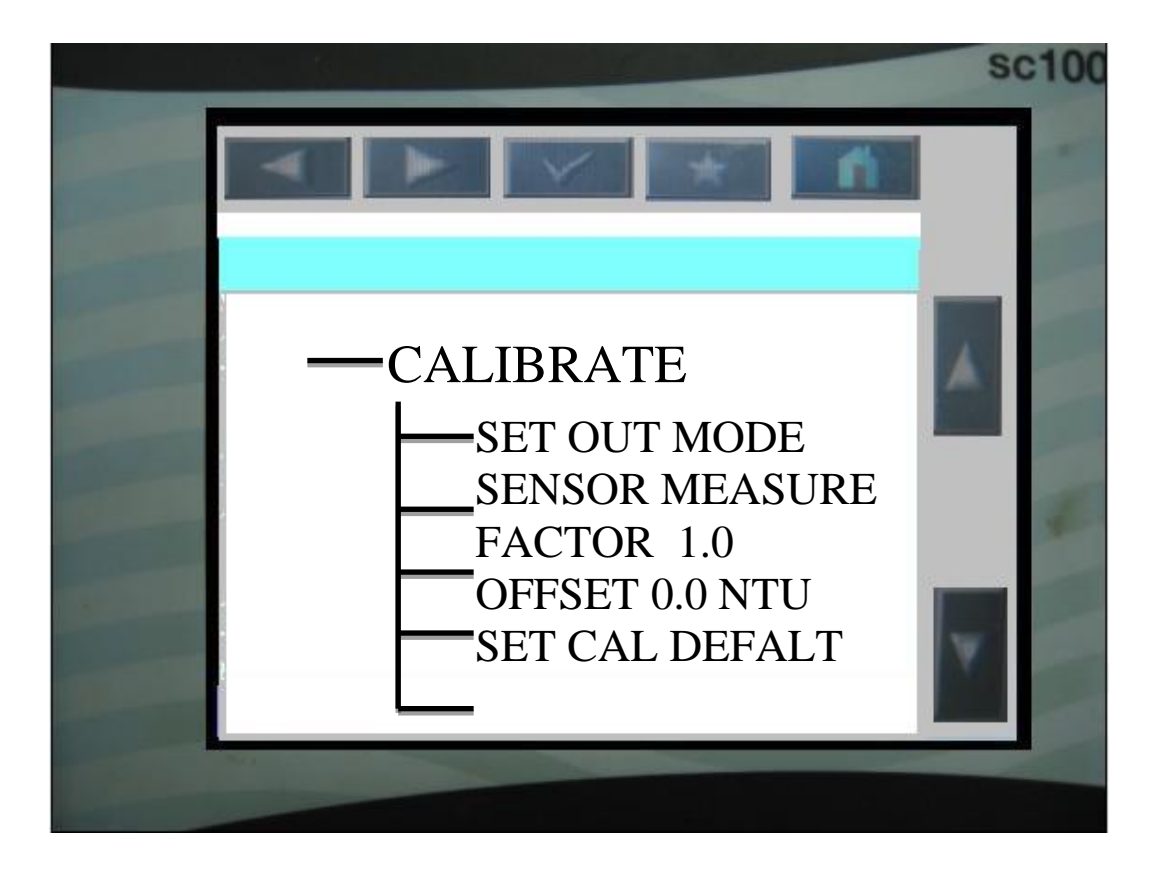

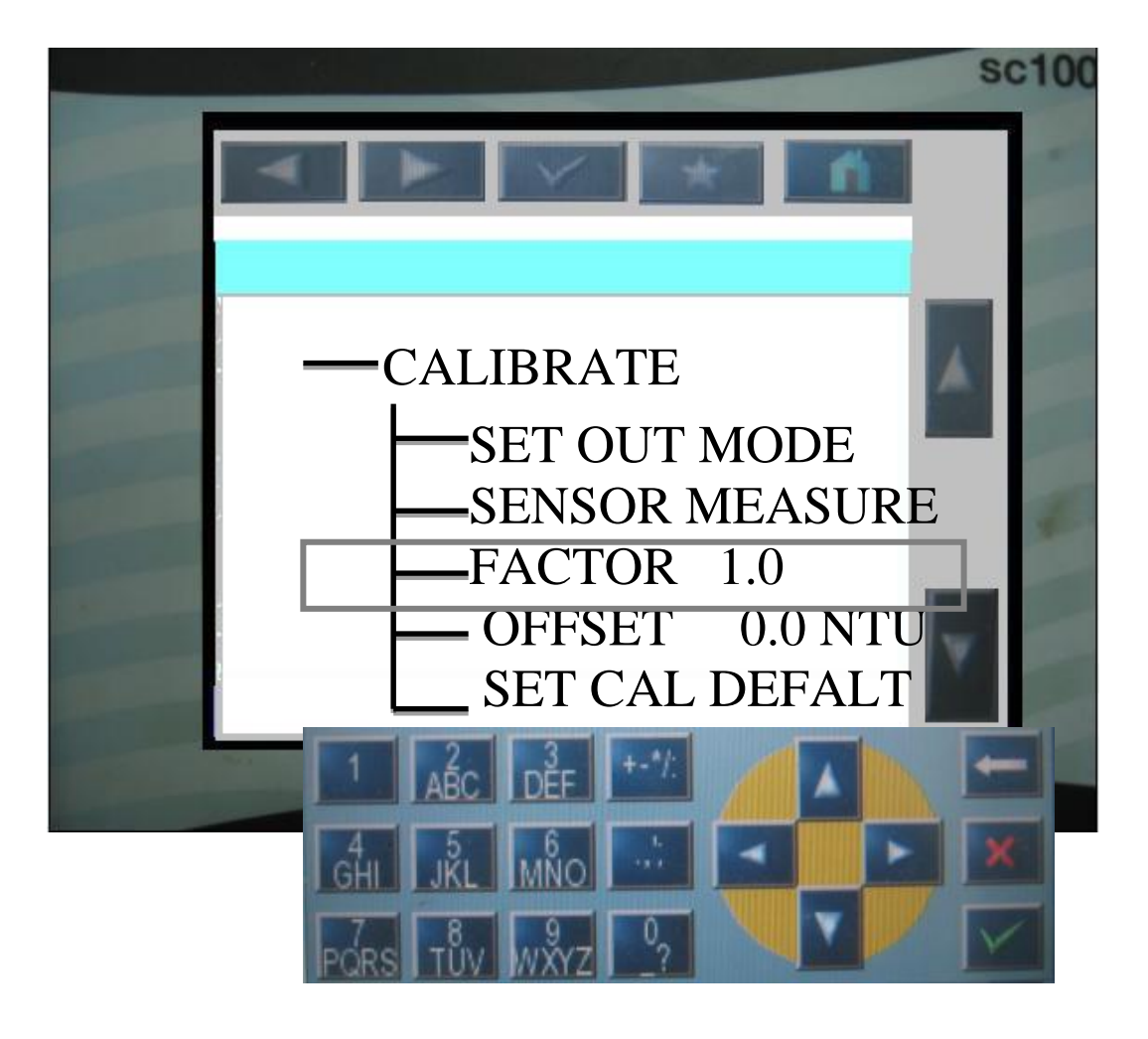

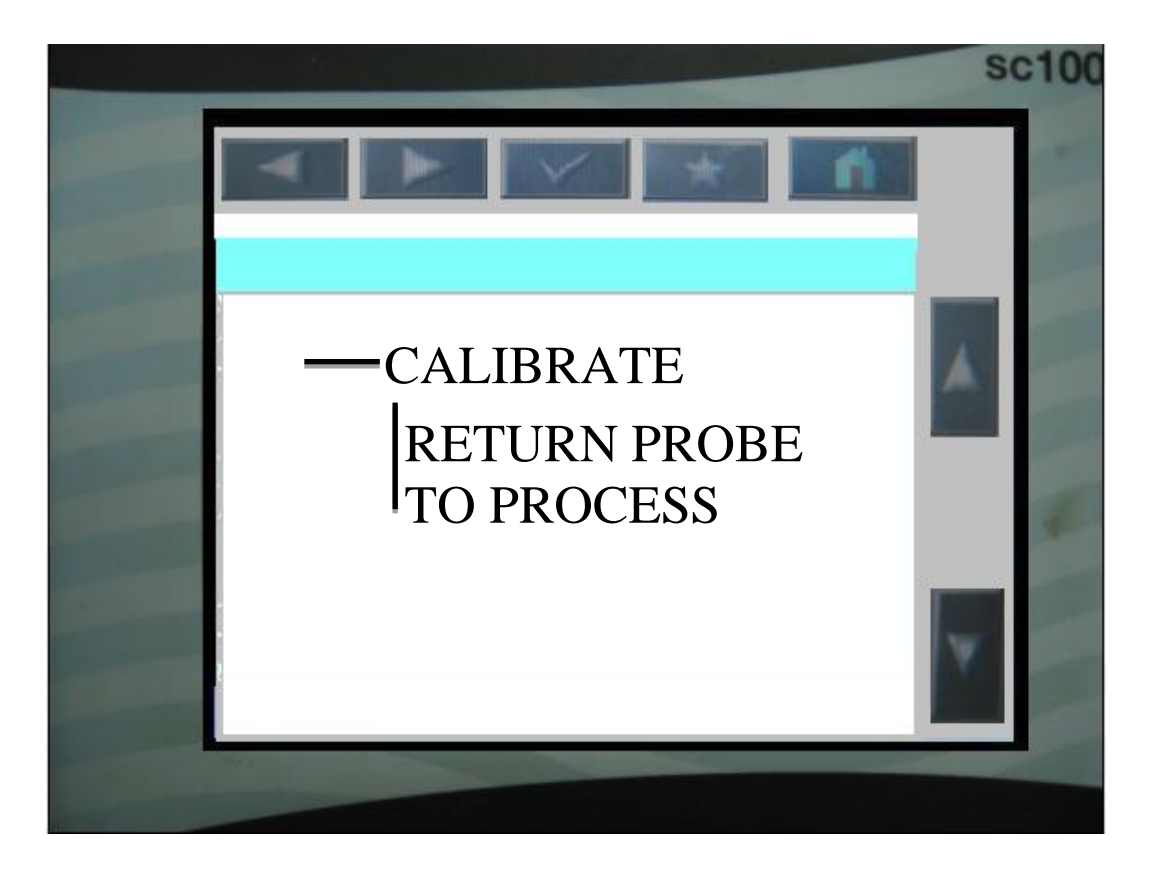

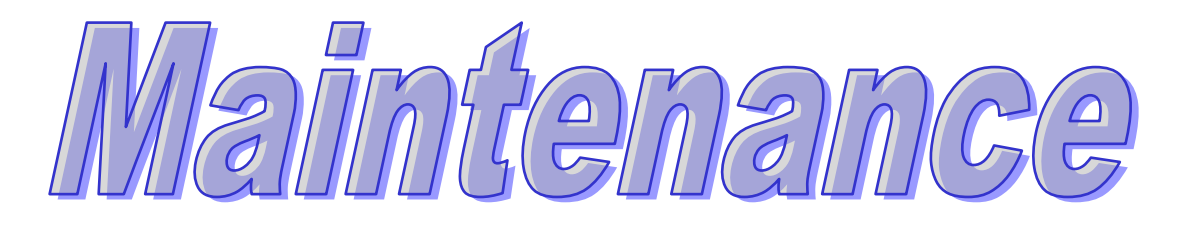

# การเปลี่ยนใบปัลทำลวามสะอาล

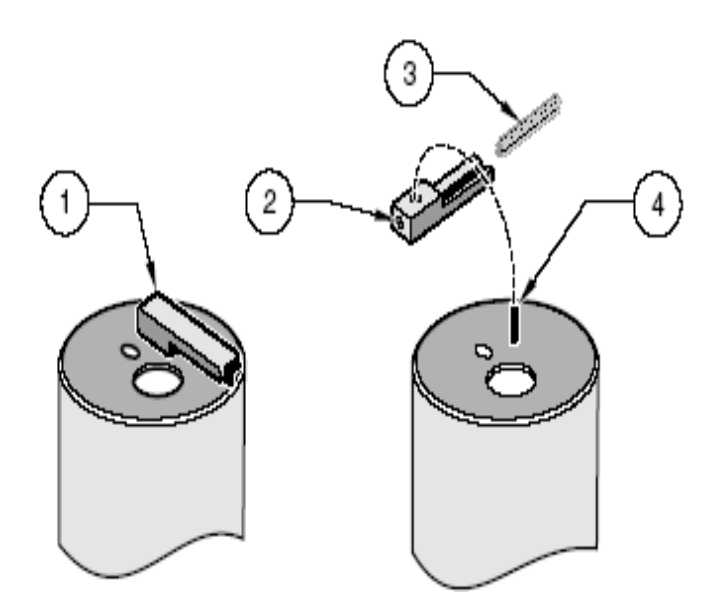

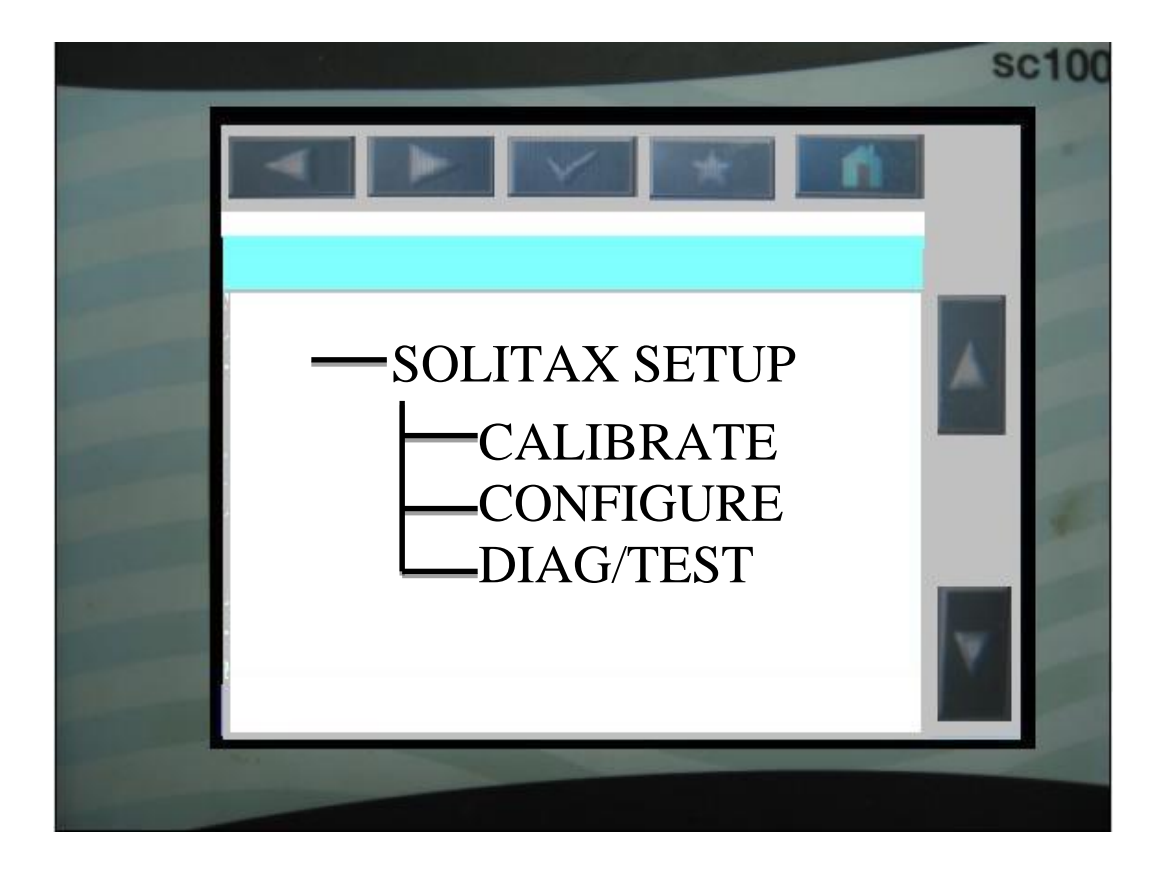

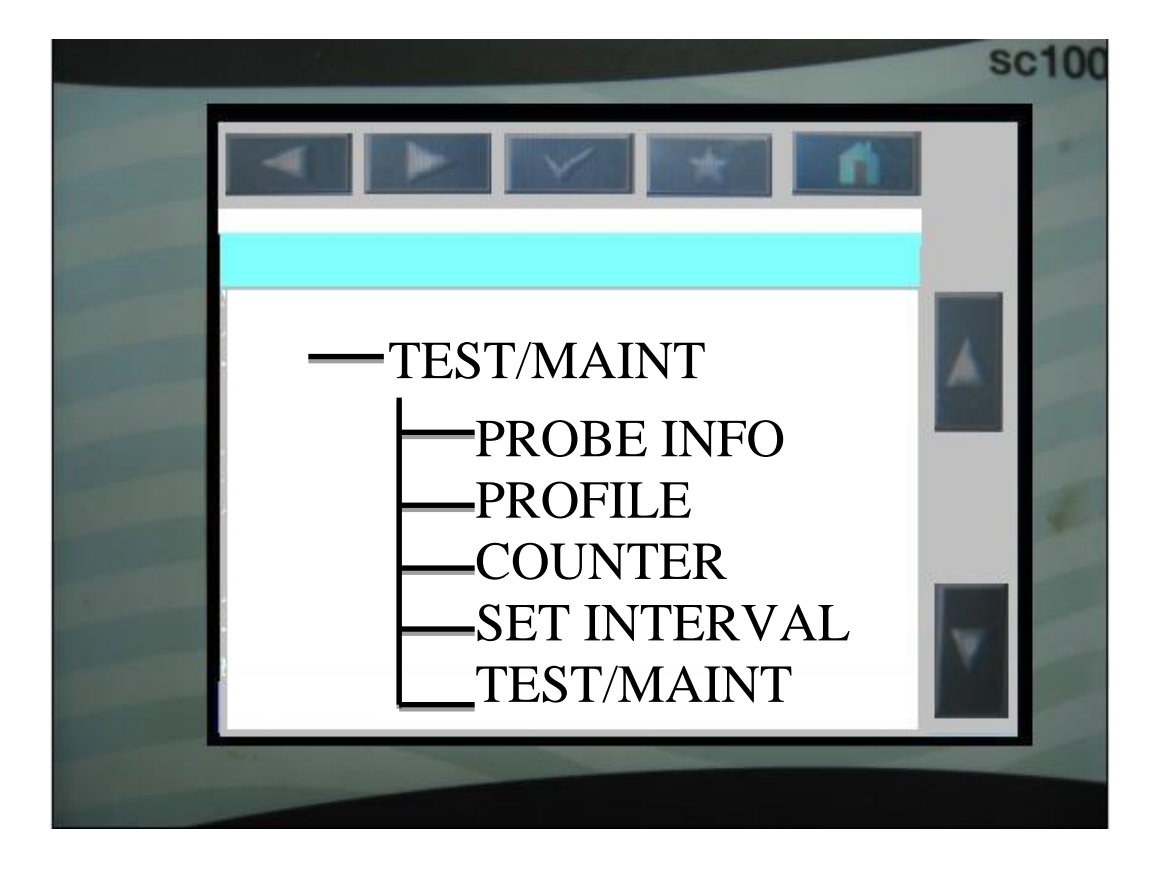

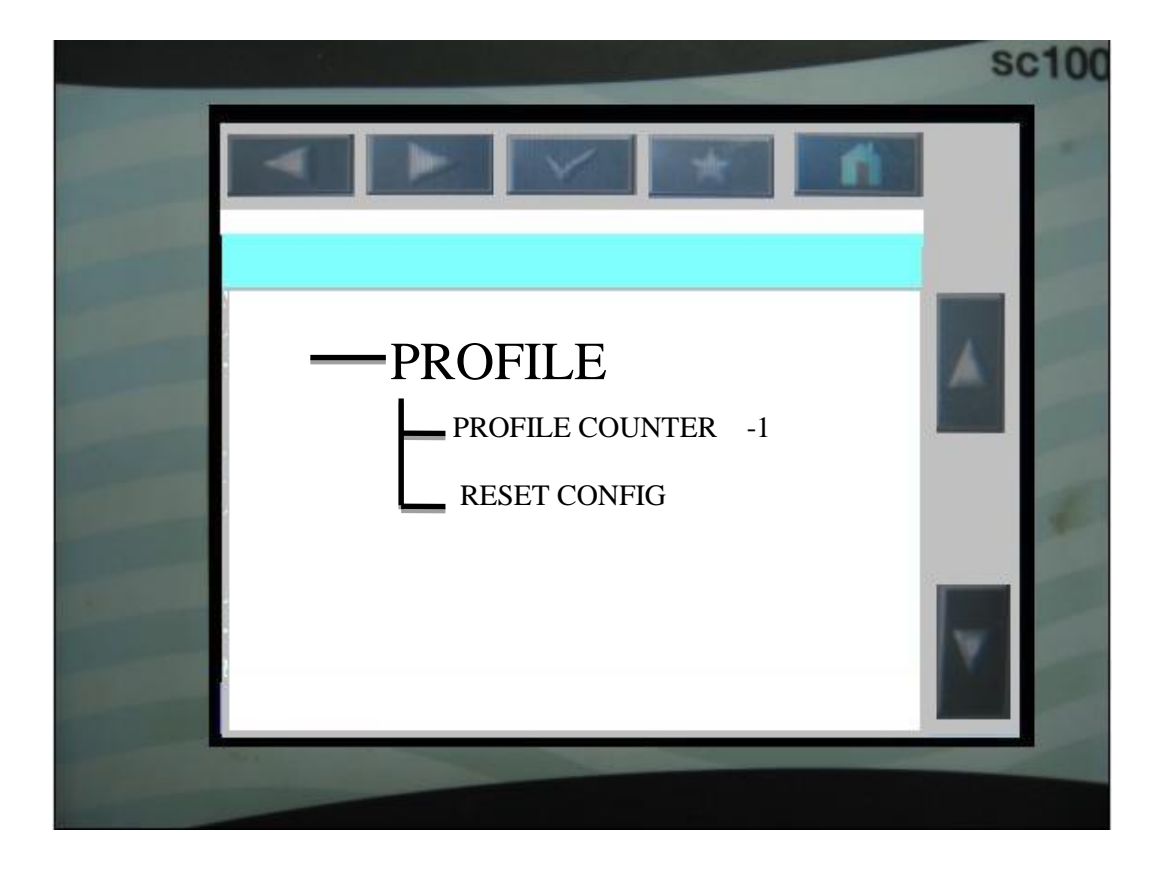

# <u>ระยะเวลาการบำรุงรักษา</u>

| Item | Maintenance Task   | Period  |
|------|--------------------|---------|
| 1    | Clean sensor       | Monthly |
| 2    | calibrate sensor   | Monthly |
| 3    | เปลี่ยน sensor cap | 1 สู    |